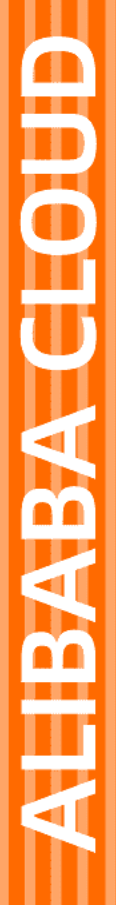

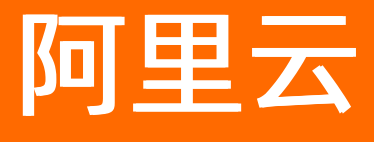

服务网格 数据平面

文档版本: 20220209

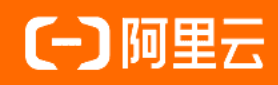

# 法律声明

阿里云提醒您在阅读或使用本文档之前仔细阅读、充分理解本法律声明各条款的内容。 如果您阅读或使用本文档,您的阅读或使用行为将被视为对本声明全部内容的认可。

- 您应当通过阿里云网站或阿里云提供的其他授权通道下载、获取本文档,且仅能用 于自身的合法合规的业务活动。本文档的内容视为阿里云的保密信息,您应当严格 遵守保密义务;未经阿里云事先书面同意,您不得向任何第三方披露本手册内容或 提供给任何第三方使用。
- 未经阿里云事先书面许可,任何单位、公司或个人不得擅自摘抄、翻译、复制本文 档内容的部分或全部,不得以任何方式或途径进行传播和宣传。
- 由于产品版本升级、调整或其他原因,本文档内容有可能变更。阿里云保留在没有 任何通知或者提示下对本文档的内容进行修改的权利,并在阿里云授权通道中不时 发布更新后的用户文档。您应当实时关注用户文档的版本变更并通过阿里云授权渠 道下载、获取最新版的用户文档。
- 4. 本文档仅作为用户使用阿里云产品及服务的参考性指引,阿里云以产品及服务的"现状"、"有缺陷"和"当前功能"的状态提供本文档。阿里云在现有技术的基础上尽最大努力提供相应的介绍及操作指引,但阿里云在此明确声明对本文档内容的准确性、完整性、适用性、可靠性等不作任何明示或暗示的保证。任何单位、公司或个人因为下载、使用或信赖本文档而发生任何差错或经济损失的,阿里云不承担任何法律责任。在任何情况下,阿里云均不对任何间接性、后果性、惩戒性、偶然性、特殊性或刑罚性的损害,包括用户使用或信赖本文档而遭受的利润损失,承担责任(即使阿里云已被告知该等损失的可能性)。
- 5. 阿里云网站上所有内容,包括但不限于著作、产品、图片、档案、资讯、资料、网站架构、网站画面的安排、网页设计,均由阿里云和/或其关联公司依法拥有其知识产权,包括但不限于商标权、专利权、著作权、商业秘密等。非经阿里云和/或其关联公司书面同意,任何人不得擅自使用、修改、复制、公开传播、改变、散布、发行或公开发表阿里云网站、产品程序或内容。此外,未经阿里云事先书面同意,任何人不得为了任何营销、广告、促销或其他目的使用、公布或复制阿里云的名称(包括但不限于单独为或以组合形式包含"阿里云"、"Aliyun"、"万网"等阿里云和/或其关联公司品牌,上述品牌的附属标志及图案或任何类似公司名称、商号、商标、产品或服务名称、域名、图案标示、标志、标识或通过特定描述使第三方能够识别阿里云和/或其关联公司)。
- 6. 如若发现本文档存在任何错误,请与阿里云取得直接联系。

# 通用约定

| 格式          | 说明                                        | 样例                                                       |
|-------------|-------------------------------------------|----------------------------------------------------------|
| ⚠ 危险        | 该类警示信息将导致系统重大变更甚至故<br>障,或者导致人身伤害等结果。      | ♪ 危险 重置操作将丢失用户配置数据。                                      |
| ⚠ 警告        | 该类警示信息可能会导致系统重大变更甚<br>至故障,或者导致人身伤害等结果。    | 警告<br>重启操作将导致业务中断,恢复业务<br>时间约十分钟。                        |
| 〔〕) 注意      | 用于警示信息、补充说明等,是用户必须<br>了解的内容。              | 大意<br>权重设置为0,该服务器不会再接受新<br>请求。                           |
| ? 说明        | 用于补充说明、最佳实践、窍门等 <i>,</i> 不是<br>用户必须了解的内容。 | ⑦ 说明<br>您也可以通过按Ctrl+A选中全部文件。                             |
| >           | 多级菜单递进。                                   | 单击设置> 网络> 设置网络类型。                                        |
| 粗体          | 表示按键、菜单、页面名称等UI元素。                        | 在 <b>结果确认</b> 页面,单击 <b>确定</b> 。                          |
| Courier字体   | 命令或代码。                                    | 执行    cd /d C:/window    命令 <i>,</i> 进入<br>Windows系统文件夹。 |
| 斜体          | 表示参数、变量。                                  | bae log listinstanceid                                   |
| [] 或者 [alb] | 表示可选项,至多选择一个。                             | ipconfig [-all -t]                                       |
| {} 或者 {a b} | 表示必选项,至多选择一个。                             | switch {act ive st and}                                  |

# 目录

| 1.安装Sidecar代理                 | 05 |
|-------------------------------|----|
| 2.多种方式灵活开启自动注入                | 06 |
| 3.升级Sidecar代理                 | 17 |
| 4.为Envoy编写WASM Filter并部署到ASM中 | 19 |
| 5.使用ORAS简化基于WASM的服务网格扩展功能     | 25 |
| 6.启用服务网格中的DNS代理               | 31 |
| 7.ASM数据平面热升级Beta              | 35 |
| 8.设置命名空间级别的Sidecar代理          | 55 |

# 1.安装Sidecar代理

服务网格ASM支持通过Sidecar代理来增强服务调用之间的网络安全性、可靠性以及可观测性。本文介绍如何 安装Sidecar代理。

# 背景信息

Sidecar所支持的功能可以从应用程序的容器中抽象出来,并在作为同一Pod中的独立容器提供的代理中实现。为了充分利用这些功能,应用程序中的每个服务都需要在其Pod中运行一个Envoy Sidecar代理。Envoy 代理拦截到该服务的所有入站和出站HTTP通信,并与服务网格ASM提供的控制平面Pilot组件通信。

# 步骤一: 启用Sidecar注入

默认情况下,对所有命名空间禁用Sidecar自动注入。可以通过更新Pod的Kubernetes配置手动注入Envoy代理,也可以使用基于Webhook的机制自动注入。执行以下命令,启用自动注入:

kubectl label namespace {namespace} istio-injection=enabled --overwrite

⑦ 说明 其中, namespace表示应用程序服务对应的命名空间, 如果没有指定则会使用default命名 空间。

# 步骤二:重新启动Pod

由于在创建Pod时会注入Sidecar,因此必须重新启动正在运行的Pod才能使更改生效。

↓ 注意 请在测试环境中反复进行重新启动Pod的验证测试,以确保您的服务可以处理任何潜在的流量中断。

#### 1. 运行以下命令重启Pod。

kubectl get pod {podname} -n {namespace} -o yaml | kubectl replace --force -f -

#### 2. 检查Pod是否都注入了Sidecar。每个工作负载都有两个容器: 主容器和Sidecar代理容器。

kubectl get pod -n {namespace} --all

# 2.多种方式灵活开启自动注入

为了充分利用服务网格的所有特性,服务网格中ACK集群的应用Pod必须包含一个Sidecar代理。除了手动注入方式外,通常建议启用自动注入的方式来简化部署。本文介绍如何使用多种方式开启自动注入。

# 背景信息

ASM默认提供了一个Webhook控制器,可以将Sidecar代理自动添加到可用的Pod中。Sidecar代理的详细介 绍请参见设置 Sidecar。

⑦ 说明 请确保ASM实例的lstio为v1.6.8.17及以上版本。

# Sidecar注入优先级

Sidecar注入的设置存在优先级关系,逻辑决策如下图所示:

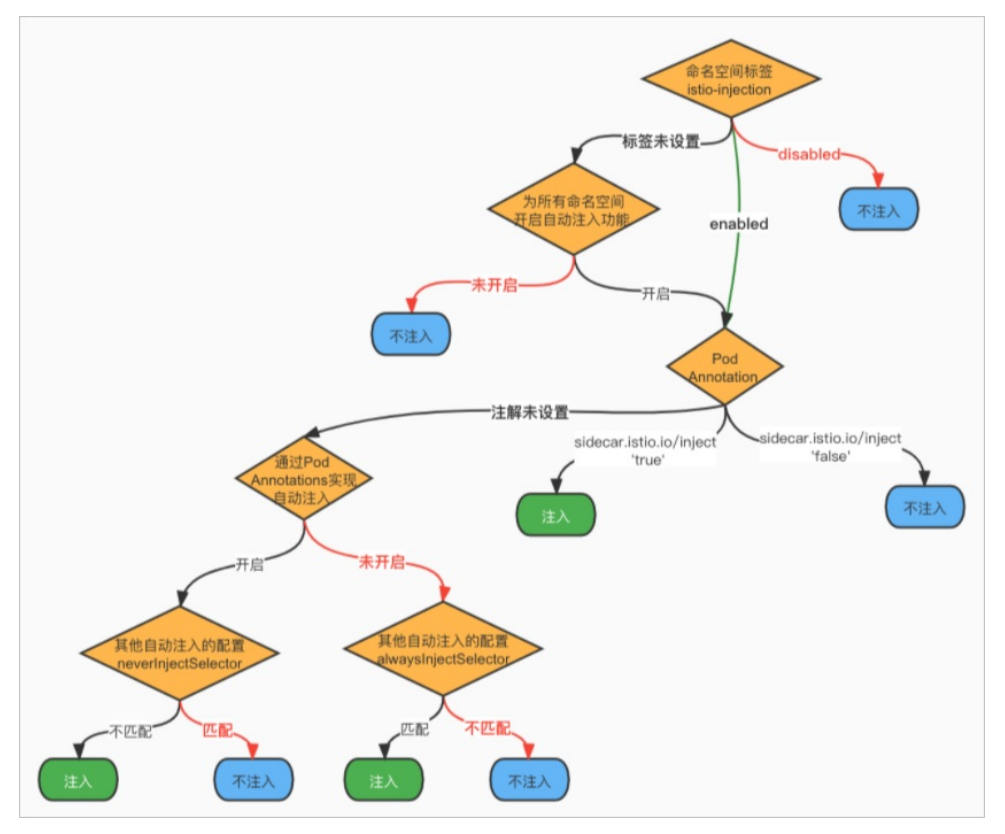

## 开启自动注入

- 1. 登录ASM控制台。
- 2. 在左侧导航栏,选择服务网格 > 网格管理。
- 3. 在网格管理页面,找到待配置的实例,单击实例的名称或在操作列中单击管理。
- 在网格详情页面左侧导航栏单击Sidecar注入管理,在右侧页面设置自动注入功能,然后单击更新设置。

开启自动注入功能有以下选项:

| 操作项                             | 说明                                                                                                    |
|---------------------------------|----------------------------------------------------------------------------------------------------|
| 只选中 <b>为所有命名空间开启自动注入功能</b>      | <ul> <li>选中此项后,您可以根据实际需求开启和关闭自动注入功能:</li> <li>开启自动注入</li> <li>选中此项后,在不具有 istio-injection:disa bled 标签的命名空间下,在Pod添加 sidecar.istio.io/inject="true" 注解,则该Pod会自动注入Sidecar代理。</li> <li>关闭自动注入</li> <li>选择此项后,为命名空间添加 istio-injecti on:disabled 标签,则该命名空间不会自动注入Sidecar代理。</li> <li>选择此项后,命名空间下的Pod没有 sidecar.istio.io/inject="true" 注解,则该Pod不会自动注入Sidecar代理。</li> </ul>                                 |
| 选中为所有命名空间开启自动注入功能和其他自动<br>注入的配置 | <ul> <li>选中此项后,您可以根据实际需求开启和关闭自动注入功能:</li> <li>开启自动注入</li> <li>选中此项后,在其他自动注入的配置的文本框中设置 alwaysInjectSelector 字段,在不具有 istio-injection:disabled 标签的命名空间下,在Pod添加 alwaysInjectSelector 字段中的 key 标签。则该Pod会自动注入Sidecar代理。</li> <li>关闭自动注入</li> <li>选择此项后,为命名空间添加 istio-injecti on:disabled 标签,则该命名空间不会自动注入。</li> <li>选择此项后,命名空间下的Pod没有 sidecar. istio.io/inject="true" 注解,则该Pod不会自动注入Sidecar代理。</li> </ul> |

| 操作项                                     | 说明                                                                                                    |
|-----------------------------------------|----------------------------------------------------------------------------------------------------|
| 只选中通过Pod Annotations实现自动注入              | <ul> <li>选中此项后,您可以根据实际需求开启和关闭自动注入功能:</li> <li>开启自动注入</li> <li>选中此项后,为命名空间添加 istio-injection : enabled 标签,则该命名空间会自动注入</li> <li>Sidecar代理。</li> <li>关闭自动注入</li> <li>选择此项后,不具有 istio-injection:enab led 标签的命名空间不会自动注入Sidecar代理。</li> <li>选择此项后,Pod有 sidecar.istio.io/inj ect="false" 注解,则该Pod不会自动注入</li> <li>Sidecar代理。</li> </ul>                                                                                                    |
| 选中通过Pod Annotations实现自动注入和其他自<br>动注入的配置 | <ul> <li>选中此项后,您可以根据实际需求开启和关闭自动注入功能:</li> <li>开启自动注入</li> <li>选中此项后,为命名空间添加 istio-injection : enabled 标签,则该命名空间会自动注入 Sidecar代理。</li> <li>关闭自动注入</li> <li>选择此项后,不具有 istio-injection:enabled 标签的命名空间不会自动注入Sidecar代理。</li> <li>在具有 istio-injection:enabled 标签的命名空间下,在Pod关闭自动注入功能</li> <li>选中此项后,在其他自动注入的配置的文本框中设置 neverInjectSelector 字段,在Pod添加 neverInjectSelector 字段中的 key 标签 后。即使Pod位于具有 istio-injection:enabled 标签的命名空间下,具有 key 标签的Pod 不会自动注入Sidecar代理。</li> </ul> |

| 操作项                                                    | 说明                                                                                                    |
|--------------------------------------------------------|----------------------------------------------------------------------------------------------------|
| 选中为所有命名空间开启自动注入功能和通过Pod<br>Annotations实现自动注入           | 选中此项后,您可以根据实际需求开启和关闭自动注入功能: <ul> <li>开启自动注入</li> <li>选中此项后,只要命名空间没有 istio-injection:disabled 标签,则该命名空间会自动注入</li> <li>Sidecar代理。</li> </ul> 6 关闭自动注入 <ul> <li>选择此项后,为命名空间添加 istio-injection:disabled 标签,则该命名空间不会自动注入 Sidecar代理。</li></ul>                                                                                                    |
| 选中为所有命名空间开启自动注入功能、通过Pod<br>Annotations实现自动注入和其他自动注入的配置 | <ul> <li>选中此项后,您可以根据实际需求开启和关闭自动注入功能:</li> <li>开启自动注入</li> <li>选中此项后,只要命名空间没有 istio-injection:disabled 标签,则该命名空间会自动注入 Sidecar代理。</li> <li>关闭自动注入</li> <li>送择此项后,为命名空间添加 istio-injection:disabled 标签,则该命名空间不会自动注入 Sidecar代理。</li> <li>在没有 istio-injection:disabled 的标签命名空间下,关闭自动注入</li> <li>选中此项后,在其他自动注入的配置的文本框中设置 neverInjectSelector 字段,在Pod添加 neverInjectSelector 字段中的 key 标签。</li> <li>即使Pod位于没有 istio-injection:disabled 的标签命名空间下,仍然不会自动注入Sidecar代 理。</li> </ul> |

| 操作项         | 说明                                                                                                    |
|-------------|----------------------------------------------------------------------------------------------------|
| 只选中其他自动注入配置 | <ul> <li>选中此项后,您可以根据实际需求开启和关闭自动注入功能:</li> <li>开启自动注入</li> <li>选中此项后,为命名空间添加 istio-injection :enabled 标签,在其他自动注入的配置的文本框中设置 alwaysInjectSelector 字段,在Pod添加 alwaysInjectSelector 字段中的 key 标签,该Pod会自动注入Sidecar代理。</li> <li>关闭自动注入</li> <li>选中此项后,不具有 istio-injection:enabled 标签的命名空间不会自动注入Sidecar代理。</li> <li>选中此项后,具有 istio-injection:enabled 标签的命名空间,但是没有 sidecar.istio.io/inject="true" 注解的Pod不会自动注入Sidecar代理。</li> </ul> |
| 不选择任何项      | <ul> <li>不选择任何项,您可以根据实际需求开启和关闭自动注入功能:</li> <li>开启自动注入</li> <li>为命名空间添加 istio-<br/>injection:enabled 标签,然后为Pod添加 si<br/>decar.istio.io/inject="true" 注解,该<br/>Pod会自动注入Sidecar代理。</li> <li>关闭自动注入</li> <li>不具有 istio-injection:enabled 标签的<br/>命名空间不会自动注入Sidecar代理。</li> <li>具有 istio-injection:enabled 标签的命<br/>名空间,但是没有 sidecar.istio.io/injec<br/>t="true" 注解的Pod不会自动注入Sidecar代<br/>理。</li> </ul>                       |

## 除了开启自动注入功能外,您还可以设置代理资源。

| 参数                | 说明                                                                                         |
|-------------------|--------------------------------------------------------------------------------------------|
| Sidecar代理注入服务资源设置 | ASM默认为每个数据面集群提供了一个Webhook控制器,可以将Sidecar代理自动添加到可用的Pod中。此<br>处的资源设置是用于限制Webhook控制器资源的大<br>小。 |
| 注入的lstio代理资源设置    | istio-proxy为应用提供代理服务,自动注入后,和业<br>务容器运行在同一个Pod中。此处的资源设置是用于限<br>制istio-proxy资源的大小。           |

# 其他主动注入的配置

您可以在其他自动注入中配置标签,匹配Pod上的标签,从而控制Pod是否需要中注入Sidecar。

● 使用一个 alwaysInjectSelector 的字段,总是将Sidecar注入匹配标签选择器的Pod中,而忽略全局策 略。

```
{
  "alwaysInjectSelector": [
   {
     "matchExpressions": [
       {
         "key": "key1",
         "operator": "Exists"
       }
     ]
    },
    {
     "matchExpressions": [
      {
        "key": "key2",
        "operator": "Exists"
       }
     ]
   }
 ]
}
```

● 使用一个 neverInjectSelector 的字段,总是不会将Sidecar注入匹配标签选择器的Pod中,而忽略全局 策略。

```
{
  "neverInjectSelector": [
   {
     "matchExpressions": [
       {
         "key": "key3",
         "operator": "Exists"
      }
     ]
    },
    {
     "matchExpressions": [
      {
         "key": "key4",
         "operator": "Exists"
       }
     ]
    }
 ]
}
```

• 其他配置参数。

```
{
   "replicaCount": 2,
   "injectedAnnotations": {
     "test/istio-init": "runtime/default",
     "test/istio-proxy": "runtime/default"
   },
   "nodeSelector": {
     "beta.kubernetes.io/os": "linux"
   }
}
```

- replicaCount: 部署的副本数。
- injectedAnnotations: 注入的其他注解。
- nodeSelector: 注入部署的节点,本文设置为 linux ,表示注入到带有标签 linux 的Node节点
   上。

# 场景示例一:某命名空间开启自动注入的情况下,该命名空间下某些Pod关闭 自动注入

如果您希望命名空间能够开启自动注入功能,但是该命名空间下某些Pod关闭自动注入。您可以进行以下操 作:

使用其他自动注入的配置实现命名空间开启自动注入情况下,该命名空间下某些Pod关闭自动注入

- 1. 在ASM开启自动注入。
  - i. 登录ASM控制台。
  - ii. 在左侧导航栏,选择**服务网格 > 网格管理**。
  - iii. 在网格管理页面,找到待配置的实例,单击实例的名称或在操作列中单击管理。
  - iv. 在网格详情页面左侧导航栏单击Sidecar注入管理。
  - v. 在Sidecar注入管理页面开启自动注入功能区域选中通过Pod Annotations实现自动注入和其他自动注入的配置,在文本框中添加以下内容,然后单击更新设置。

- 2. 创建命名空间。
  - i. 在网格详情页面左侧导航栏单击命名空间,在右侧页面单击新建。
  - ii. 在新建命名空间面板设置命名空间名称,单击添加,设置名称为istio-injection,值为enabled, 然后单击确定。本文设置命名空间名称为test1。
- 3. 创建应用。

- 服务网格
  - i. 在ACK集群的test1命名空间下创建应用。具体操作,请参见部署应用到ASM实例,本文以部署details 服务为例。
  - ii. 验证应用的Pod是否注入Sidecar代理。
    - a. 登录容器服务管理控制台。
    - b. 在控制台左侧导航栏中, 单击集群。
    - c. 在集群列表页面中,单击目标集群名称或者目标集群右侧操作列下的详情。
    - d. 在集群管理页左侧导航栏中,选择工作负载 > 无状态。
    - e. 在无状态页面顶部设置命名空间为test1,单击details应用名称。

在容器组页签下可以看到Pod包含Proxy镜像,说明自动注入Sidecar代理成功。

| 容器组           | 访问方式            | 事件  | 容器伸缩                                  | 历史版本                                  | 日志                         | 触发器                    |           |
|---------------|-----------------|-----|---------------------------------------|---------------------------------------|----------------------------|------------------------|-----------|
| 当称            |                 |     | 镜像                                    |                                       |                            |                        | 状态 (全部) ▼ |
| details-v1-69 | 9896ccc75-r2hmj | - 1 | registry-vpc.cn-<br>docker.io/istio/e | beijing.aliyuncs.c<br>examples-bookin | om/acs/pro<br>fo-details-v | xyv2:1.8.6<br>1:1.16.2 | e Running |

4. 在Pod中添加标签, 使Pod关闭自动注入。

- i. 登录容器服务管理控制台。
- ii. 在控制台左侧导航栏中, 单击集群。
- iii. 在集群列表页面中,单击目标集群名称或者目标集群右侧操作列下的详情。
- iv. 在集群管理页左侧导航栏中,选择工作负载 > 无状态。
- v. 在无状态页面设置命名空间为test1,选择details服务右侧操作下的更多 > 查看Yaml。
- vi. 在 labels 参数下添加 key 为 notinjectapp 的标签, value 可以自定义, 然后单击更 新。

|       | 21 OT                               |
|-------|-------------------------------------|
| 135 - | template:                           |
| 136 - | metadata:                           |
| 137 - | annotations:                        |
| 138   | redeploy-timestamp: '1629688001960' |
| 139 - | labels:                             |
| 140   | app: details                        |
| 141   | notinjectapp: details               |
| 142   | version: v1                         |
| 143   | notinjectapp: details               |

- vii. 在无状态页面设置命名空间为test1,选择details服务右侧操作下的更多 > 重新部署。
- viii. 在弹出对话框单击确定。
- 5. 验证test1命名空间开启自动注入的情况下, details服务的Pod不进行自动注入是否成功。

在无状态页面单击details服务的名称,在容器组页签下可以看到Pod不包含Proxy镜像,说明在test1命 名空间开启自动注入的情况下,details服务的Pod不进行自动注入成功。

| 容器组           | 访问方式          | 事件 | 容器伸缩               | 历史版本            | 日志            | 触发器    |        |
|---------------|---------------|----|--------------------|-----------------|---------------|--------|--------|
| 名称            |               | ł  | 滰像                 |                 |               |        | 状态 (全部 |
| details-v1-6c | cfdf79d-s6957 | (  | docker.io/istio/ex | amples-bookinfo | o-details-v1: | 1.16.2 | Runnir |

使用Annotations方式实现命名空间开启自动注入情况下,该命名空间下某些Pod关闭自动注入

- 1. 在ASM开启自动注入。
  - i. 登录ASM控制台。
  - ii. 在左侧导航栏,选择**服务网格 > 网格管理**。
  - iii. 在网格管理页面,找到待配置的实例,单击实例的名称或在操作列中单击管理。
  - iv. 在网格详情页面左侧导航栏单击Sidecar注入管理。
  - v. 在Sidecar注入管理页面开启自动注入功能区域选中通过Pod Annotations实现自动注入,然后单击更新设置。
- 2. 创建命名空间。
  - i. 在网格详情页面左侧导航栏单击命名空间,在右侧页面单击新建。
  - ii. 在新建命名空间面板设置命名空间名称,单击添加,设置名称为istio-injection,值为enabled, 然后单击确定。本文设置命名空间名称为test1。
- 3. 创建应用。
  - i. 在ACK集群的test1命名空间下创建应用。具体操作,请参见部署应用到ASM实例,本文以部署details 服务为例。
  - ii. 验证应用的Pod是否注入Sidecar代理。
    - a. 登录容器服务管理控制台。
    - b. 在控制台左侧导航栏中, 单击集群。
    - c. 在集群列表页面中, 单击目标集群名称或者目标集群右侧操作列下的详情。
    - d. 在集群管理页左侧导航栏中,选择工作负载 > 无状态。
    - e. 在无状态页面设置命名空间为test1,单击details应用名称。

在容器组页签下可以看到Pod包含Proxy镜像,说明自动注入Sidecar代理成功。

| 容器组           | 访问方式                        | 事件 | 容器伸缩 | 历史版本                                  | 日志      | 触发器 |           |
|---------------|-----------------------------|----|------|---------------------------------------|---------|-----|-----------|
| 名称            |                             |    | 镜像   |                                       |         |     | 状态 (全部) ▼ |
| details-v1-69 | details-v1-69896ccc75-r2hmj |    |      | beijing.aliyuncs.c<br>examples-bookin | Running |     |           |
|               |                             |    |      |                                       |         |     |           |

- 4. 在Pod中添加注解, 使Pod关闭自动注入。
  - i. 登录容器服务管理控制台。
  - ii. 在控制台左侧导航栏中, 单击**集群**。

iii. 在集群列表页面中,单击目标集群名称或者目标集群右侧操作列下的详情。

- iv. 在集群管理页左侧导航栏中,选择工作负载 > 无状态。
- v. 在无状态页面设置命名空间为test1,选择details服务右侧操作下的更多 > 查看Yaml。
- vi. 在 annotations 参数下添加 sidecar.istio.io/inject: "false" 的注解, 然后单击更新。

| 121 - | spec:                                       |
|-------|---------------------------------------------|
| 122   | progressDeadlineSeconds: 600                |
| 123   | replicas: 1                                 |
| 124   | revisionHistoryLimit: 10                    |
| 125 - | selector:                                   |
| 126 - | matchLabels:                                |
| 127   | app: details                                |
| 128   | version: v1                                 |
| 129 - | strategy:                                   |
| 130 - | rollingUpdate:                              |
| 131   | maxSurge: 25%                               |
| 132   | maxUnavailable: 25%                         |
| 133   | type: RollingUpdate                         |
| 134 - | template:                                   |
| 135 - | metadata:                                   |
| 136 - | annotations:                                |
| 137   | redeploy-timestamp: '1629711538748'         |
| 138   | <pre>sidecar.istio.io/inject: "false"</pre> |

vii. 在无状态页面设置命名空间为test,选择details服务右侧操作下的更多 > 重新部署。

viii. 在弹出对话框单击确定。

5. 验证test1命名空间开启自动注入的情况下, details服务的Pod不进行自动注入是否成功。

在无状态页面单击details服务的名称,在容器组页签下可以看到Pod不包含Proxy镜像,说明在test1命 名空间开启自动注入的情况下,details服务的Pod不进行自动注入成功。

| 名称      镜像                                                                     | 状态 (全部) ▼ |
|--------------------------------------------------------------------------------|-----------|
| details-v1-6ccfdf79d-s6957 docker.io/istio/examples-bookinfo-details-v1:1.16.2 | Running   |

# 场景示例二:单独为Pod设置自动注入策略

如果您不想以命名空间为维度批量设置自动注入策略,您也可以单独为Pod设置自动注入策略。

- 1. 为命名空间开启自动注入。
  - i. 登录ASM控制台。
  - ii. 在左侧导航栏,选择**服务网格 > 网格管理**。
  - iii. 在网格管理页面,找到待配置的实例,单击实例的名称或在操作列中单击管理。
  - iv. 在网格详情页面左侧导航栏单击命名空间。

- v. 单击目标命名空间右侧**自动注入**列下的**启用Sidecar自动注入**,在弹出的对话框单击**确定**。本文 以test2命名空间为例。
- 2. 在ACK集群的test2命名空间下创建应用。具体操作,请参见部署应用到ASM实例,本文以部署reviews服务为例。
- 3. 为Pod添加注解,使Pod开启自动注入。
  - i. 登录容器服务管理控制台。
  - ii. 在控制台左侧导航栏中,单击集群。
  - iii. 在集群列表页面中,单击目标集群名称或者目标集群右侧操作列下的详情。
  - iv. 在集群管理页左侧导航栏中,选择工作负载 > 无状态。
  - v. 在无状态页面设置命名空间为test2, 选择reviews服务右侧操作下的更多 > 查看Yaml。
  - vi. 在 annotations 参数下添加 sidecar.istio.io/inject: "true" 注解, 然后单击更新。

| 146 - | spec:                                   |
|-------|-----------------------------------------|
| 147   | progressDeadlineSeconds: 600            |
| 148   | replicas: 1                             |
| 149   | revisionHistoryLimit: 10                |
| 150 - | selector:                               |
| 151 - | matchLabels:                            |
| 152   | app: reviews                            |
| 153   | version: v1                             |
| 154 - | strategy:                               |
| 155 - | rollingUpdate:                          |
| 156   | maxSurge: 25%                           |
| 157   | maxUnavailable: 25%                     |
| 158   | type: RollingUpdate                     |
| 159 - | template:                               |
| 160 - | metadata:                               |
| 161 - | annotations:                            |
| 162   | redeploy-timestamp: '1629707593246'     |
| 163   | sidecar.istio.io/inject: <b>"true</b> " |

vii. 在无状态页面设置命名空间为test2,选择reviews服务右侧操作下的更多 > 重新部署。

- viii. 在弹出对话框单击确定。
- 4. 验证为Pod设置自动注入策略是否成功。

在无状态页面单击reviews服务的名称,在容器组页签下可以看到Pod中包含Proxy镜像,说明为Pod设置自动注入策略成功。

|          | 状态:                                                                                                    |      | 就绪: 1/1 <sup>,</sup> | 个, 已更新: 1个, | , 可用: 1个 展 | 开现状详情·  | •   |           |    |        |
|----------|----------------------------------------------------------------------------------------------------|------|----------------------|-------------|------------|---------|-----|-----------|----|--------|
| <u>.</u> | 容器组                                                                                                    | 访问方式 | 事件                   | 容器伸缩        | 历史版本       | 日志      | 触发器 |           |    |        |
|          | 名称                                                                                                    | 统 镜像 |                      |             |            |         |     | 状态 (全部) 👻 | 监控 | 重启次数 🔷 |
|          | reviews-v1-545db77b95-pfjkr registry-vpc.cn-beijing.aliyuncs.com/acs/proxyv2:1.8.6<br>docker.io/istio/examples-bookinfo-reviews-v1:1.16.2<br>registry-vpc.cn-beijing.aliyuncs.com/acs/opa:0.16.1-istio-5 |      |                      |             |            | Running | Ł   | 0         |    |        |

# 3.升级Sidecar代理

控制平面升级后,已经启用lstio的应用程序仍将使用旧版本的Sidecar代理,因此需要进行升级。本文介绍如何通过自动注入Sidecar和手动注入Sidecar这两种方式升级Sidecar代理。

# 前提条件

kubectl连接至ACK集群,请参见通过kubectl工具连接集群。

## 背景信息

Sidecar升级的操作是在数据面的Kubernetes集群中进行的,对应的kubeconfig应当是面向数据面的 Kubernetes集群,而不是网格实例对应的kubeconfig。因此kubeconfig应当从容器服务控制台获取,而不 是从服务网格控制台获取。

## 自动注入Sidecar

如果使用自动注入Sidecar的方式,可以通过对所有Pod进行滚动升级来升级Sidecar代理,这样新版本的 Sidecar将被自动重新注入。建议使用该方式简化升级步骤。

可以使用以下Shell脚本来触发滚动更新。

```
NAMESPACE=$1
DEPLOYMENT LIST=$(kubectl -n $NAMESPACE get deployment -o jsonpath='{.items[*].metadata.nam
e}')
echo "Refreshing pods in all Deployments: $DEPLOYMENT LIST"
for deployment name in $DEPLOYMENT LIST ; do
   #echo "get TERMINATION GRACE PERIOD SECONDS from deployment: $deployment name"
    TERMINATION GRACE PERIOD SECONDS=$(kubectl -n $NAMESPACE get deployment "$deployment na
me" -o jsonpath='{.spec.template.spec.terminationGracePeriodSeconds}')
    if [ "$TERMINATION GRACE PERIOD SECONDS" -eq 30 ]; then
       TERMINATION GRACE PERIOD SECONDS='31'
   else
       TERMINATION GRACE PERIOD SECONDS='30'
   fi
    patch string="{\"spec\":{\"template\":{\"terminationGracePeriodSeconds\":$TER
MINATION GRACE PERIOD SECONDS } } } "
    #echo $patch string
    kubectl -n $NAMESPACE patch deployment $deployment name -p $patch string
done
echo "done."
```

例如,将以上脚本存为文件*upgradeproxy.sh*,并赋予可执行权限,例如在Linux命令行下执行 chmod +x upgradeproxy.sh 。

该命令需要指定命名空间名称作为参数,例如更新default命名空间下的Pod,则需要执行

```
./upgradeproxy.sh default 
.
chmod +x upgradeproxy.sh
```

```
./upgradeproxy.sh default
```

# 手动注入Sidecar

如果没有使用自动注入Sidecar的方式,则需要执行以下相应的命令手动升级Sidecar。

按照之前手工注入的方式,重新生成一个新的部署YAML文件,并重新执行kubectl apply命令。

kubectl apply -f <(istioctl kube-inject -f <未注入过Sidecar代理配置的原始应用YAML文件>)

# 4.为Envoy编写WASM Filter并部署到 ASM中

WebAssembly (WASM) 是一种编程语言, ASM提供了对WASM技术的支持, 可以把扩展的WASM Filter通 过ASM部署到数据面集群中相应的Envoy代理中。通过这种过滤器扩展机制,可以轻松扩展Envoy的功能并 将其在服务网格中的应用推向了新的高度。本文介绍了WASM Filter以及如何为Envoy编写WASM Filter并部 署到ASM中。

# 背景信息

Envoy是一个高性能、可编程的L3、L4和L7代理,作为ASM数据面的代理使用。Envoy的连接和流量处理的 核心是网络过滤器(Network Filter),该过滤器一旦融合进过滤器链(Filter Chain),就可以实现访问控 制、数据或协议转换、数据增强、审计等高级功能。通过添加新的过滤器,可以用来扩展Envoy的已有功能 集。当前有两种方法可以添加新的过滤器:

- 静态预编译:将其他过滤器集成到Envoy的源代码中,并编译新的Envoy版本。这种方法的缺点是您需要 维护Envoy版本,并不断使其与官方发行版保持同步。此外,由于Envoy是用C++实现的,因此新开发的过 滤器也必须用C++实现。
- 动态运行时加载:在运行时将新的过滤器动态加载到Envoy代理中。

显而易见,第二种方法极大地简化了扩展Envoy的过程。这种解决方案依赖于一种称之为 WebAssembly(WASM)的新技术,它是一种有效的可移植二进制指令格式,提供了可嵌入和隔离的执行环 境。

9® <u>0</u> 服务网格ASM 服务网格使用人员 HTTP Listener HTTP Listener wasm http filter wasm http filter Filter Filter Filter Filter proxy-wasm proxy-wasm wasm虚拟机 wasm虚拟机

#### ASM提供了对WASM技术的支持,如下图所示。

# 为什么要使用WASM Filter?

使用WASM实现过滤器的扩展,有如下优势:

- 敏捷性: 过滤器可以动态加载到正在运行的Envoy进程中, 而无需停止或重新编译。
- 可维护性:不必更改Envoy自身基础代码库即可扩展其功能。
- 多样性:可以将流行的编程语言(例如C/C++和Rust)编译为WASM,因此开发人员可以选择实现过滤器 的编程语言。
- 可靠性和隔离性: 过滤器会被部署到VM沙箱中, 因此与Envoy进程本身是隔离的; 即使当WASM Filter出 现问题导致崩溃时,它也不会影响Envoy进程。
- 安全性: 过滤器通过预定义API与Envoy代理进行通信, 因此它们可以访问并只能修改有限数量的连接或请 求属性。

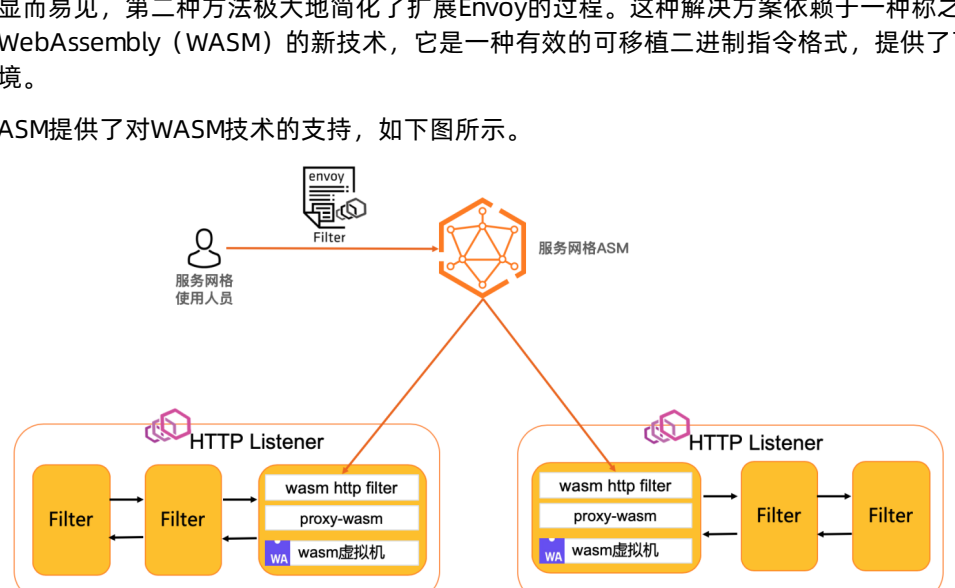

当前WASM实现过滤器的扩展,也需要考虑以下缺点是否可以容忍:

- 性能约为C++编写的原生静态编译的Filter的70%。
- 由于需要启动一个或多个WASM虚拟机,因此会消耗一定的内存使用量。

#### 使用Proxy-WASM SDK构建过滤器

Envoy Proxy在基于堆栈的虚拟机中运行WASM过滤器,因此过滤器的内存与主机环境是隔离的。Envoy代理与WASM过滤器之间的所有交互都是通过Envoy Proxy-WASM SDK提供的功能实现的。Envoy Proxy-WASM SDK提供了多种编程语言的实现,包括C++、Rust、AssemblyScript以及处于实验中的Golang等。此外,社区也在推动相应的WASMfor Proxies (Proxy-Wasm)应用二进制接口ABI规范,详情请参见spec。

- 1. 构建WASM Filter的最简单方法是使用Docker,使用C++ Envoy Proxy-WASM SDK创建一个Docker镜像。 详情请参见Docker。
- 2. 创建一个项目并使用上述Docker镜像进行构建。详情请参见Creating a project for use with the Docker build image。
- 3. 编辑开发此项目。详情请参见WebAssembly for Proxies (C++ SDK)。
- 4. 切换到项目根目录,执行如下命令构建WASM。

```
docker run -v $PWD:/work -w /work registry.cn-hangzhou.aliyuncs.com/acs/wasmsdk:v0.1 /
build_wasm.sh
```

## 在ASM中部署启用WASM Filter

 创建一个configmap,用于保存WASM过滤器的二进制文件内容。例如,在命名空间default下,创建一 个名称为wasm-example-filter的configmap,并将WASM过滤器的二进制文件example-filter.wasm保 存到该configmap中。

kubectl create configmap -n default wasm-example-filter -- from-file=example-filter.wasm

2. 使用以下两个annotation将WASM过滤器的二进制文件注入到应用程序对应的Kubernetes服务中。

```
sidecar.istio.io/userVolume: '[{"name":"wasmfilters-dir","configMap": {"name": "wasm-ex
ample-filter"}}]'
sidecar.istio.io/userVolumeMount: '[{"mountPath":"/var/local/lib/wasm-filters","name":"
wasmfilters-dir"}]'
```

#### 3. 执行以下命令更新productpage-v1。

```
kubectl patch deployment productpage-v1 -p '{"spec":{"template":{"metadata":{"annotatio
ns":{"sidecar.istio.io/userVolume":"[{\"name\":\"wasmfilters-dir\",\"configMap\": {\"na
me\": \"wasm-example-filter\"}]","sidecar.istio.io/userVolumeMount":"[{\"mountPath\":\
"/var/local/lib/wasm-filters\",\"name\":\"wasmfilters-dir\"}]"}}}'
```

#### 4. 执行以下命令更新details-v1。

```
kubectl patch deployment details-v1 -p '{"spec":{"template":{"metadata":{"annotations":
    {"sidecar.istio.io/userVolume":"[{\"name\":\"wasmfilters-dir\",\"configMap\": {\"name\"
    `\"wasm-example-filter\"}}]","sidecar.istio.io/userVolumeMount":"[{\"mountPath\":\"/va
r/local/lib/wasm-filters\",\"name\":\"wasmfilters-dir\"}]"}}}'
```

5. 在istio-proxy容器中的路径/var/local/lib/wasm-filters下,找到WASM过滤器的二进制文件。

```
kubectl exec -it deployment/productpage-v1 -c istio-proxy -- ls /var/local/lib/wasm-fil
ters/
kubectl exec -it deployment/details-v1 -c istio-proxy -- ls /var/local/lib/wasm-filters
/
```

6. 执行以下命令, 使WASM过滤器在处理针对应用服务 productpage 的流量时, 能够以DEBUG日志级别 记录。

```
kubectl port-forward deployment/productpage-v1 15000
curl -XPOST "localhost:15000/logging?wasm=debug"
```

7. 执行以下命令, 使WASM过滤器在处理针对应用服务 details-v1 的流量时, 能够以DEBUG日志级别记录。

```
kubectl port-forward deployment/details-v1 15000
curl -XPOST "localhost:15000/logging?wasm=debug"
```

8. 执行以下命令,将WASM过滤器插入到应用服务 productpage 的HTTP级别过滤器链中。

```
服务网格
```

```
apiVersion: networking.istio.io/vlalpha3
kind: EnvoyFilter
metadata:
 name: productpage-v1-examplefilter
 labels:
   asm-system: 'true'
  provider: asm
spec:
 configPatches:
 - applyTo: HTTP FILTER
   match:
     context: SIDECAR INBOUND
     proxy:
      proxyVersion: '^1\.*.*'
     listener:
       filterChain:
         filter:
           name: envoy.filters.network.http connection manager
           subFilter:
             name: envoy.filters.http.router
    patch:
     operation: INSERT_BEFORE
     value:
       typed config:
          "@type": type.googleapis.com/envoy.extensions.filters.http.wasm.v3.Wasm
         config:
           name: example-filter
           rootId: my_root_id
           vmConfig:
             code:
               local:
                 filename: /var/local/lib/wasm-filters/example-filter.wasm
              runtime: envoy.wasm.runtime.v8
             vmId: example-filter
             allow precompiled: true
       name: envoy.filters.http.wasm
  workloadSelector:
    labels:
     app: productpage
     version: v1
```

9. 执行以下命令,将WASM过滤器插入到应用服务details的HTTP级别过滤器链中。

```
apiVersion: networking.istio.io/vlalpha3
kind: EnvoyFilter
metadata:
 name: details-v1-examplefilter
 labels:
   asm-system: 'true'
   provider: asm
spec:
 configPatches:
 - applyTo: HTTP FILTER
   match:
     context: SIDECAR INBOUND
     proxy:
      proxyVersion: '^1\.*.*'
     listener:
       filterChain:
         filter:
           name: envoy.filters.network.http connection manager
           subFilter:
             name: envoy.filters.http.router
    patch:
     operation: INSERT_BEFORE
     value:
       typed config:
          "@type": type.googleapis.com/envoy.extensions.filters.http.wasm.v3.Wasm
         config:
           name: example-filter
           rootId: my_root_id
            vmConfig:
             code:
               local:
                 filename: /var/local/lib/wasm-filters/example-filter.wasm
              runtime: envoy.wasm.runtime.v8
             vmId: example-filter
             allow precompiled: true
       name: envoy.filters.http.wasm
  workloadSelector:
   labels:
     app: details
     version: v1
```

# 验证结果

1. 通过在浏览器中访问入口网关的地址,将一些流量发送到productpage服务上,在页面响应中,可以看 到过滤器的头添加到响应头中,如下图所示。

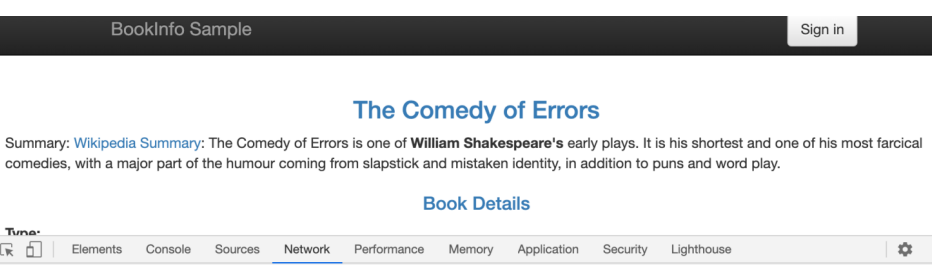

| 🖟 🛅 Elements Console Sources Network Performance M                                     | emory Application Security Lighthouse                                                                                                 |
|----------------------------------------------------------------------------------------|----------------------------------------------------------------------------------------------------|
| Q Q Dreserve log Disable cache Online                                                  | <u>*</u> 3                                                                                                    |
| ilter Hide data URLs All XHR JS CSS Img Med                                            | dia Font Doc WS Manifest Other   Has blocked cookies  Blocked Requests                                                                |
| lame                                                                                   | × Headers Preview Response Initiator Timing                                                                                           |
| productpage<br>jquery.min.js<br>bootstrap.min.js<br>glyphicons-halflings-regular.woff2 | Response Headers view source<br>content-length: 5179<br>content-type: text/html; charset=utf-8<br>date: Fri, 17 Jul 2020 11:10:04.GMT |
|                                                                                        | resp-header-demo: added by our filter                                                                                                 |
|                                                                                        | server: istio-envoy                                                                                                    |
|                                                                                        | x-envoy-upstream-service-time: 1316                                                                                                   |

#### 2. 执行以下命令,将一些流量发送到details服务上。在响应中,可以看到过滤器的头添加到响应头中。

kubectl exec -ti deploy/productpage-v1 -c istio-proxy -- curl -v http://details:9080/d
etails/123

\* Trying 172.31.13.58... \* TCP\_NODELAY set \* Connected to details (172.31.13.58) port 9080 (#0) > GET /details/123 HTTP/1.1 > Host: details:9080 > User-Agent: curl/7.58.0 > Accept: \*/\* > < HTTP/1.1 200 OK xxxxxxx < resp-header-demo: added by our filter xxxxx \* Connection #0 to host details left intact xxxxx

# 5.使用ORAS简化基于WASM的服务网格 扩展功能

WebAssembly (WASM) 是一种有效的可移植二进制指令格式,可以用于扩展ASM数据平面的功能。然而在服务网格内构建、部署和运行Wasm Filter较为复杂。本文介绍如何使用ORAS简化基于WASM的服务网格扩展功能。

## 前提条件

• 已创建ASM实例,并添加集群到ASM实例。具体操作,请参见创建ASM实例和添加集群到ASM实例。

⑦ 说明 ASM实例必须为v1.8.3.17-g1399628c-aliyun或者以上版本。

- 使用kubectl连接到ASM实例。具体操作,请参见通过kubectl连接ASM实例。
- 已部署应用到ASM实例。具体操作,请参见部署应用到ASM实例。
- 已创建lstio虚拟服务和入口网关。具体操作,请参见定义lstio资源。
- 已创建并编译一个Wasm Filter二进制文件。本文以将过滤器的头添加到响应头的Wasm Filter为例。

### 背景信息

ASM提供了对WASM技术的支持,可以把扩展的Wasm Filter通过ASM部署到数据面集群中相应的Envoy代理中,从而扩展数据平面的功能。ORAS是基于OCI Artifacts规范的OCI注册表存储,可以显著简化OCI注册库中内容的存储过程。基于WASM扩展ASM数据平面功能时,可以使用ORAS对功能扩展过程进行简化。

# 上传Wasm Filter

使用ORAS CLI工具上传Wasm Filter到镜像仓库,以阿里云容器镜像服务企业版ACR EE为例。

- 1. 创建容器镜像仓库并获取登录镜像仓库的账号。具体操作,请参见使用企业版实例推送和拉取镜像。
- 2. 执行以下命令,登录镜像仓库。

oras login --username=<登录账号> acree-1-registry.cn-hangzhou.cr.aliyuncs.com

3. 执行以下命令,将Wasm Filter推送到镜像仓库。

oras push acree-1-registry.cn-hangzhou.cr.aliyuncs.com/\*\*\*\*\*/asm-test:v0.1 --manifestconfig runtime-config.json:application/vnd.module.wasm.config.v1+json example-filter.w asm:application/vnd.module.wasm.content.layer.v1+wasm

- 4. 在容器镜像仓库查看推送的Wasm Filter。
  - i. 登录容器镜像服务控制台。
  - ii. 在顶部菜单栏,选择所需地域。
  - iii. 在左侧导航栏,选择**实例列表**。
  - iv. 在**实例列表**页面单击目标企业版实例。
  - v. 在企业版实例管理页面左侧导航栏选择仓库管理 > 镜像仓库。
  - vi. 在镜像仓库页面单击目标镜像仓库的名称。
  - vii. 在镜像仓库管理页面左侧导航栏单击镜像版本,在镜像版本页面可以看到上传的Wasm Filter。

### 启用使用WASM的功能

#### 通过控制台启用使用WASM的功能

- 1. 登录ASM控制台。
- 2. 在左侧导航栏,选择服务网格 > 网格管理。
- 3. 在网格管理页面,找到待配置的实例,单击实例的名称或在操作列中单击管理。
- 4. 在网格管理详情页面左上角单击功能设置。
- 5. 在功能设置更新面板数据面扩展区域选中启用基于WebAssembly的服务网格扩展,然后单击确定。

⑦ 说明 在功能设置更新面板数据面扩展区域去掉选中启用基于WebAssembly的服务网格 扩展,可以关闭使用WASM的功能。

#### 通过命令行启用使用WASM的功能

通过Aliyun CLI可以启用服务网格中的使用WASM的功能。执行以下命令,启用使用WASM的功能。

aliyun servicemesh UpdateMeshFeature --ServiceMeshId=xxxx --WebAssemblyFilterEnabled=true

您也可以执行以下命令,关闭使用WASM的功能。

aliyun servicemesh UpdateMeshFeature --ServiceMeshId=xxxx --WebAssemblyFilterEnabled=false

### 在ASM中使用WASM

服务网格ASM产品提供了一个ASMFilterDeployment资源以及相关的Controller组件。这个Controller组件会监听ASMFilterDeployment资源对象的情况,并进行以下操作:

- 创建用于控制面的lst io EnvoyFilter Custom Resource,并推送到对应的ASM控制面lst io中。
- 从镜像仓库中拉取对应的Wasm Filter镜像,并挂载到对应的Workload Pod中。

#### 使用WASM流程

- 1. 启用使用WASM的功能,启用后,自动部署一个DaemonSet类型的asmwasm-controller到ACK集群中。
- 2. asmwasm-controller监听一个ConfigMap,该configmap存放了拉取的WasmFilter的镜像仓库地址。
- 3. 如果需要授权认证,该asmwasm-controller会根据定义的pullSecret值获得相应的Secret值。
- 4. asmwasm-controller会调用ORAS API从注册库中动态拉取Wasm Filter。
- 5. asmwasm-controller使用HostPath方式挂载Volume, 所以拉取的Wasm Filter会落盘到对应的节点上。

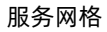

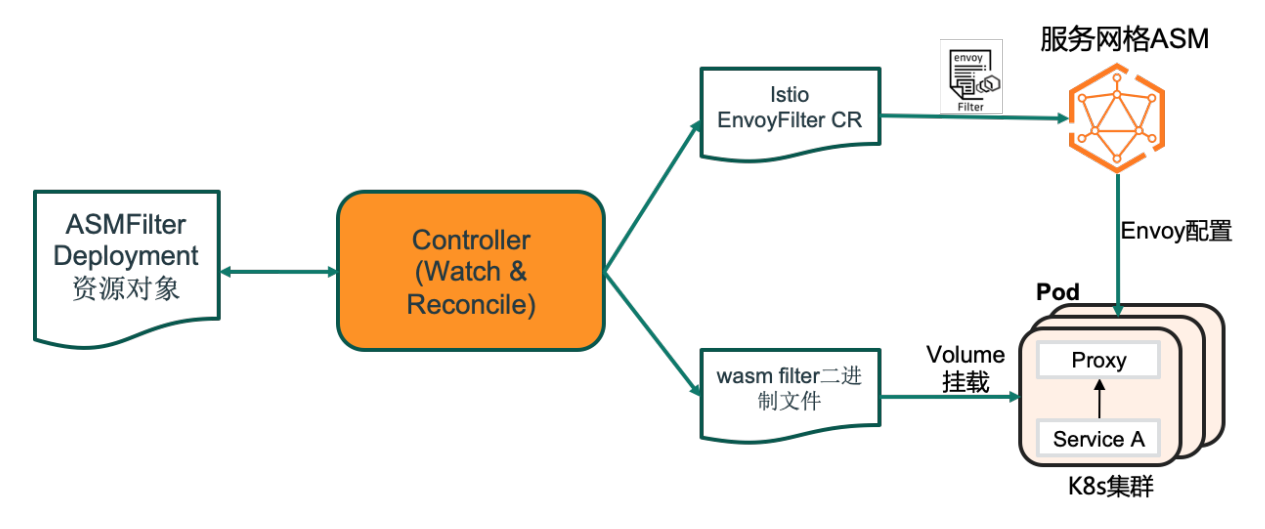

### 操作步骤

1. 执行以下命令, 启用使用WASM的功能。

```
aliyun servicemesh UpdateMeshFeature --ServiceMeshId=xxxxxx --WebAssemblyFilterEnabled
=true
```

2. 在ACK集群中创建用来访问镜像仓库的Secret。

关于Secret的详细信息,请参见Secret。

i. 使用以下内容, 创建名为myconfig.json的文件。

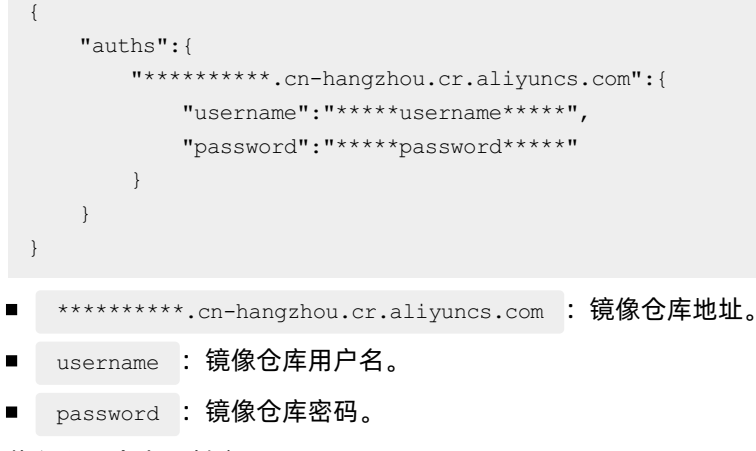

ii. 执行以下命令, 创建Sercet。

⑦ 说明 Secret名字必须为asmwasm-cache,命名空间为istio-system。

kubectl create secret generic asmwasm-cache -n istio-system --from-file=.dockerconf igjson=myconfig.json --type=kubernetes.io/dockerconfigjson

3. 部署ASMFilterDeployment资源。

#### i. 使用以下内容, 创建一个名为filter.yaml的文件。

```
apiVersion: istio.alibabacloud.com/v1beta1
kind: ASMFilterDeployment
metadata:
 name: details-v1-wasmfiltersample
spec:
 workload:
   kind: Deployment
   labels:
     app: details
     version: v1
 filter:
   patchContext: 'SIDECAR INBOUND'
   parameters: '{"name":"hello", "value": "hello details"}'
   image: 'acree-1-registry.cn-hangzhou.cr.aliyuncs.com/asm/asm-test:v0.1'
   rootID: 'my_root_id'
   id: 'details-v1-wasmfiltersample.default'
```

- workload 下的参数解释:
  - a. kind: 目标工作负载的类型。
  - b. labels : 筛选的条件。
- filter 下的参数解释:
  - a. patchContext : 生效的上下文阶段。
  - b. parameters : 运行Wasm Filter所需的配置参数。
  - c. image : Wasm Fitler对应的镜像仓库地址。
  - d. rootID : Wasm Filter扩展插件对应的RootID。
  - e. id :该Wasm Filter的唯一ID。

ii. 执行以下命令, 部署ASMFilterDeployment资源。

kubectl apply -f filter.yaml

ASMFilterDeployment部署后,会自动生成EnvoyFilter。其中match片段中定义了envoy.router,patch片段中定义了INSERT\_BEFORE。

■ match片段

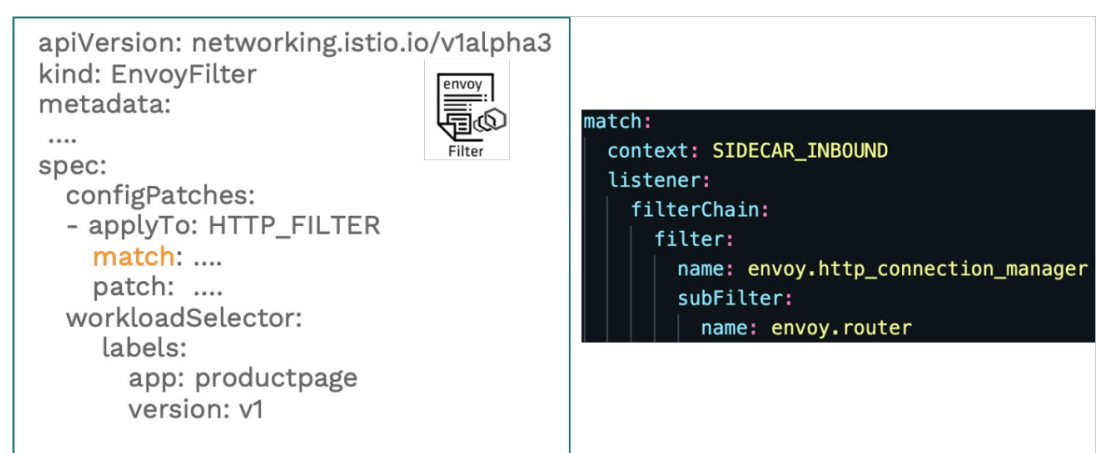

■ patch片段

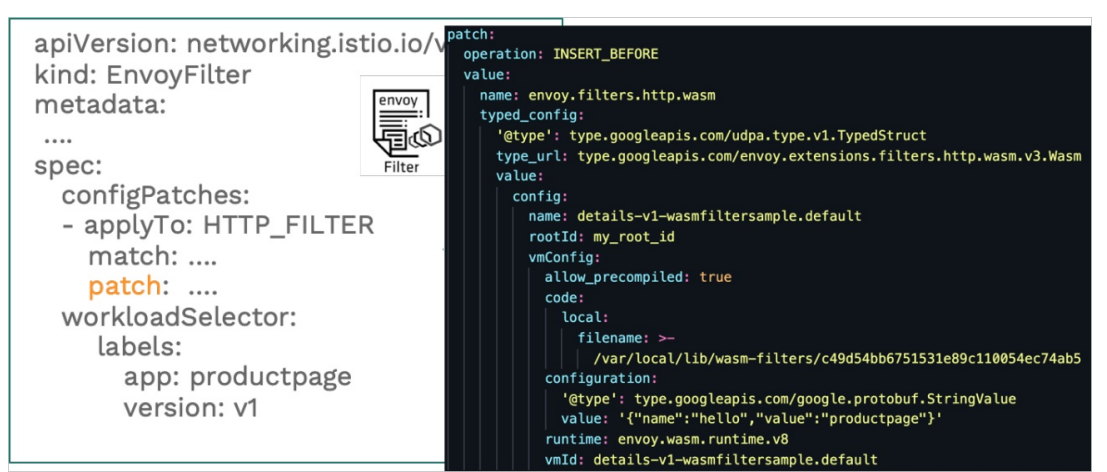

#### 4. 查看Workload。

```
apiVersion: extensions/vlbetal
kind: Deployment
metadata:
....
spec:
....
template:
    metadata:
    annotations:
        sidecar.istio.io/userVolume: '[{"name":"wasmfilters-dir","hostPath":{"pat
h":"/var/local/lib/wasm-filters"}]'
        sidecar.istio.io/userVolumet: '[{"mountPath":"/var/local/lib/wasm-fil
ters","name":"wasmfilters-dir"}]'
```

可以看到Wasm Filter文件以Host Path方式挂载到Proxy容器中。

# 验证Wasm Filter是否生效

执行以下命令,登录到productpage Pod的istio-proxy容器中并请求details服务。

```
kubectl exec -ti deploy/productpage-v1 -c istio-proxy -- curl -v http://details:9080/detai
ls/123
```

#### 预期输出:

```
* Trying 172.21.9.191...
* TCP_NODELAY set
* Connected to details (172.21.9.191) port 9080 (#0)
> GET /details/123 HTTP/1.1
> Host: details:9080
> User-Agent: curl/7.58.0
> Accept: */*
>
< HTTP/1.1 200 OK
xxxxxxx
< resp-header-demo: added by our filter
xxxxx
* Connection #0 to host details left intact
xxxxx
```

返回结果中,可以看到过滤器的头添加到响应头中。

# 6. 启用服务网格中的DNS代理

从Istio 1.8开始, Sidecar上的Istio代理具备缓存DNS代理的功能。当服务网格收到来自应用程序的DNS查询时, Istio代理将进行透明地拦截并提供解析能力。本文介绍如何启用服务网格中的DNS代理。

## 前提条件

创建ASM实例

⑦ 说明 ASM实例必须为v1.8.3.17-g1399628c-aliyun或者以上版本。

• 添加集群到ASM实例

### 背景信息

基于Kubernetes服务和定义的服务条目,为应用程序可以访问的所有服务推送主机名到IP地址的映射。来自应用程序的DNS查询被lstio代理透明地拦截并提供解析能力:

- 如果查询的是服务网格中的服务, lst io代理将直接对应用程序返回查询响应。
- 如果查询的是服务网格之外的服务, lst io代理将查询请求转发到 /etc/resolv.conf 中定义的上游名称 服务器。

### 启用服务网格中的DNS代理

通过控制台启用服务网格中的DNS代理

- 1. 登录ASM控制台。
- 2. 在左侧导航栏,选择服务网格 > 网格管理。
- 3. 在网格管理页面,找到待配置的实例,单击实例的名称或在操作列中单击管理。
- 4. 在网格管理详情页面左上角单击功能设置。
- 5. 在功能设置更新面板流量管理区域选中启用DNS代理功能,然后单击确定。

⑦ 说明 在功能设置更新面板流量管理区域去掉选中启用DNS代理功能,可以关闭DNS代理功能。

#### 通过命令行启用服务网格中的DNS代理

通过Aliyun CLI可以开启服务网格中的DNS代理。执行以下命令,开启DNS代理功能。

aliyun servicemesh UpdateMeshFeature --ServiceMeshId=xxxx --DNSProxyingEnabled=true

您也可以执行以下命令,关闭DNS代理功能。

aliyun servicemesh UpdateMeshFeature --ServiceMeshId=xxxx --DNSProxyingEnabled=false

### 验证DNS代理功能

1. 在服务网格中创建服务条目。

使用ServiceEntry将https://aliyun.com添加到服务网格内部维护的服务注册表中。

i. 登录ASM控制台。

- ii. 在左侧导航栏,选择**服务网格 > 网格管理**。
- iii. 在网格管理页面,找到待配置的实例,单击实例的名称或在操作列中单击管理。
- iv. 在网格详情页面左侧导航栏选择流量管理 > 服务条目, 然后在右侧页面单击新建。
- v. 在新建面板,选择命名空间,在文本框输入ServiceEntry的配置信息,单击确定。

```
apiVersion: networking.istio.io/vlbetal
kind: ServiceEntry
metadata:
  name: mydnsproxying-sample
spec:
  hosts:
  - aliyun.com
  location: MESH_EXTERNAL
  ports:
  - number: 443
   name: https
   protocol: TLS
  resolution: DNS
```

- 2. 在ACK集群中部署Sleep应用。
  - i. 使用以下内容, 创建名为sleep.yaml的文件。

| ***************                           |
|-------------------------------------------|
| # Sleep service                           |
| -<br>++++++++++++++++++++++++++++++++++++ |
| ###############                           |
| apiVersion: v1                            |
| kind: Service                             |
| metadata:                                 |
| name: sleep                               |
| labels:                                   |
| app: sleep                                |
| spec:                                     |
| ports:                                    |
| - port: 80                                |
| name: http                                |
| selector:                                 |
| app: sleep                                |
|                                           |
| apiVersion: apps/vl                       |
| kind: Deployment                          |
| metadata:                                 |
| name: sleep                               |
| spec:                                     |
| replicas: 1                               |
| selector:                                 |
| matchLabels:                              |
| app: sleep                                |
| template:                                 |
| metadata:                                 |
| labels:                                   |
| app: sleep                                |
| spec:                                     |
| containers:                               |
| - name: sleep                             |
| <pre>image: pstauffer/curl</pre>          |
| command: ["/bin/sleep", "3650d"]          |
| imagePullPolicy: IfNotPresent             |
|                                           |

#### ii. 执行以下命令, 部署Sleep应用。

kubectl apply -f sleep.yaml

#### 3. 执行以下命令, 登录到Sleep容器中并执行curl命令访问https://aliyun.com。

```
kubectl --kubeconfig=config.aliyun.worker.k8s -n mytest exec -it deploy/sleep -c sleep
-- sh -c "curl -v https://aliyun.com""
```

#### 预期输出:

```
* Rebuilt URL to: https://aliyun.com"
```

- \* Trying 240.240.\*\*.\*\*...
- \* TCP\_NODELAY set
- \* Connected to aliyun.com (240.240.\*\*.\*\*) port 443 (#0)

可以看到返回的地址是240.240.\*\*.\*\*,该地址是服务网格自动分配的虚拟IP,而不是真实的公开的IP地址。因为服务网格中使用iptables劫持了对kube-dns的请求,并将请求路由到了Pod中运行的Sidecar Proxy。当应用程序pod将aliyun.com解析为虚拟IP并发出请求时,虚拟IP将被替换为Sidecar Proxy中解析的实际公共IP地址。

总之,由于创建了hosts地址为aliyun.com的ServiceEntry,因此应用程序Pod将在lstio DNS上查询 aliyun.com并获得虚拟IP,并且当通过Sidecar Proxy发送请求时,该虚拟IP将被转换为解析后的实际公 共IP地址。

# 7.ASM数据平面热升级Beta

在ASM管控的集群中,数据平面(Sidecar)代理了应用的全部流量。对数据平面的升级需要重启Sidecar容器,而重启会导致部分请求失败、应用服务中断。ASM提供了对数据平面热升级的能力,在升级数据平面时不会中断服务,使数据平面在应用无感知的情况下完成升级。本文将以ASM的lstio1.6.x版本为演示环境,部署一个Nginx应用,并使用HTTP压力测试工具go-stress-testing对Nginx进行持续访问,在此过程中对数据平面进行热升级。

### 前提条件

- 创建一个1.6.x版本的ASM实例。更多信息,请参见创建ASM实例。
- 添加集群到ASM示例。更多信息,请参见添加集群到ASM实例。
- 添加入口网关服务。更多信息, 请参见添加入口网关服务。
- 确保ASM默认命名空间未启用自动注入,若已启用,则需要关闭自动注入。更多信息,请参见安装 Sidecar代理。

#### 注意事项

ASM数据平面热升级需要借助OpenKruise SidecarSet(简称SidecarSet)完成Sidecar容器替换,所以对于 潜在存在热升级需求的Deployment,需要在部署时就使用SidecarSet对Deployment的Pod进行Sidecar注入,以便进行热升级操作。可以使用以下两种方式进行Sidecar注入:

⑦ 说明 建议您在部署应用时完成Sidecar注入。如果您的应用已启用默认注入,您可以改变注入方式 并重建Pod,但是会存在Pod短暂不可用带来的业务风险。

● 将有热升级需求的Deployment或Pod部署于独立的Namespace。

将有热升级需求的Deployment或Pod部署于独立的Namespace,这样就可以对其他Namespace仍旧启用 默认注入方案,对该Namespace则使用SidecarSet注入。

● 禁止特定Pod的默认注入,对这些Pod使用SidecarSet注入。

如果Pod的命名空间已开启默认自动注入,则可以通过Per-Pod-Annotation实现对该Pod禁用默认注入,再使用SidecarSet的匹配策略匹配该Pod进行注入。

## 步骤一:在数据面集群部署OpenKruise

ASM当前不会在您的数据面集群安装OpenKruise,您需要手动使用Helm安装OpenKruise。

- 1. 安装阿里云Helm插件。更多信息,请参见推送和拉取Helm Chart。
- 2. 添加OpenKruise的Helm仓库。

helm repo add acr-openkruise-asm acr://openkruise-chart.cn-hangzhou.cr.aliyuncs.com/ope nkruise/kruise-asm

3. 在集群中安装OpenKruise。

helm install kruise acr-openkruise-asm/kruise-asm --version 0.1.0

## 步骤二: 部署ConfigMap

SidecarSet配置中涉及数据面集群ID,您可以通过部署ConfigMap避免在每个SidecarSet中重复配置。

1. 创建configmap.yaml。

```
服务网格
```

```
apiVersion: v1
data:
   clusterid: $$$CLUSTER-ID$$$
kind: ConfigMap
metadata:
   name: ack-cluster-profile
   namespace: default
```

- 将 \$\$\$CLUSTER-ID\$\$\$ 替换为您的数据面集群D。
- 2. 部署ConfigMap。

kubectl apply -f configmap.yaml

## 步骤三: 部署SidecarSet

每个应用的注入配置中存在一些特定的字段无法统一配置,您需要为每一个Deployment部署独立的 SidecarSet来定义注入配置。

1. 创建nginx-sidecarset.json。

本例中已根据模板文件修改为适用于本例的SidecarSet。关于如何定制SidecarSet请参见相关信息。

```
{
   "apiVersion": "apps.kruise.io/vlalphal",
   "kind": "SidecarSet",
    "metadata": {
       "name": "sidecarset-example"
   },
    "spec": {
        "containers": [
           {
                "args": [
                    "proxy",
                    "sidecar",
                    "--domain",
                    "$(POD NAMESPACE).svc.cluster.local",
                    "--serviceCluster",
                    "$(ISTIO META WORKLOAD NAME).$(POD NAMESPACE)",
                    "--drainDuration",
                    "45s",
                    "--parentShutdownDuration",
                    "1m0s",
                    "--discoveryAddress",
                    "istiod.istio-system.svc:15012",
                    "--zipkinAddress",
                    "zipkin.istio-system:9411",
                    "--proxyLogLevel=warning",
                    "--proxyComponentLogLevel=misc:error",
                    "--proxyAdminPort",
                    "15000",
                    "--concurrency",
                    "2",
                    "--controlPlaneAuthPolicy",
                    "NONE",
                    "--dnsRefreshRate",
```

```
"300s",
    "--statusPort",
    "15021",
    "--trust-domain=cluster.local",
    "--controlPlaneBootstrap=false"
],
"env": [
   {
        "name": "JWT_POLICY",
        "value": "first-party-jwt"
    },
    {
        "name": "PILOT_CERT_PROVIDER",
        "value": "istiod"
    },
    {
        "name": "CA ADDR",
        "value": "istiod.istio-system.svc:15012"
    },
    {
        "name": "POD NAME",
        "valueFrom": {
           "fieldRef": {
               "apiVersion": "v1",
                "fieldPath": "metadata.name"
            }
        }
    },
    {
        "name": "POD_NAMESPACE",
        "valueFrom": {
           "fieldRef": {
                "apiVersion": "v1",
                "fieldPath": "metadata.namespace"
            }
        }
    },
    {
        "name": "INSTANCE IP",
        "valueFrom": {
           "fieldRef": {
                "apiVersion": "v1",
                "fieldPath": "status.podIP"
            }
        }
    },
    {
        "name": "SERVICE ACCOUNT",
        "valueFrom": {
            "fieldRef": {
                "apiVersion": "v1",
                "fieldPath": "spec.serviceAccountName"
            }
```

```
},
                    {
                        "name": "CANONICAL SERVICE",
                        "valueFrom": {
                            "fieldRef": {
                                "apiVersion": "v1",
                                 "fieldPath": "metadata.labels['service.istio.io/canonic
al-name']"
                            }
                        }
                    },
                    {
                        "name": "CANONICAL REVISION",
                        "valueFrom": {
                            "fieldRef": {
                                 "apiVersion": "v1",
                                 "fieldPath": "metadata.labels['service.istio.io/canonic
al-revision']"
                            }
                        }
                    },
                    {
                        "name": "PROXY_CONFIG",
                        "value": "{\"configPath\":\"/etc/istio/proxy\",\"proxyMetadata\
":{\"DNS_AGENT\":\"\"}}\n"
                    },
                    {
                        "name": "ISTIO META POD PORTS",
                        "value": "[\n]"
                    },
                    {
                        "name": "ISTIO META CLUSTER ID",
                        "valueFrom": {
                            "configMapKeyRef": {
                                 "name": "ack-cluster-profile",
                                 "key": "clusterid"
                            }
                        }
                    },
                    {
                        "name": "ISTIO META POD NAME",
                        "valueFrom": {
                            "fieldRef": {
                                 "apiVersion": "v1",
                                 "fieldPath": "metadata.name"
                            }
                        }
                    },
                    {
                        "name": "ISTIO META CONFIG NAMESPACE",
                        "valueFrom": {
                            "fieldRef": {
                                 "apiVersion": "v1",
                                 "fieldPath": "metadata.namespace"
```

```
}
                    },
                    {
                        "name": "ISTIO_META_INTERCEPTION_MODE",
                        "value": "REDIRECT"
                    },
                    {
                        "name": "ISTIO METAJSON ANNOTATIONS",
                        "value": "{\"kubernetes.io/psp\":\"ack.privileged\"}\n"
                    },
                    {
                        "name": "ISTIO_META_WORKLOAD_NAME",
                        "valueFrom": {
                            "fieldRef": {
                                "apiVersion": "v1",
                                "fieldPath": "metadata.labels['app']"
                            }
                        }
                    },
                    {
                        "name": "ISTIO META MESH ID",
                        "value": "cluster.local"
                    },
                    {
                        "name": "DNS AGENT"
                    },
                    {
                        "name": "TERMINATION DRAIN DURATION SECONDS",
                        "value": "5"
                    }
                ],
                "image": "registry.cn-hangzhou.aliyuncs.com/acs/asm-istio-proxy:feature
-1.6.x-faee4bb874d29dabde41481b695718c5b73b6b04-1531",
                "imagePullPolicy": "IfNotPresent",
                "name": "istio-proxy",
                "podInjectPolicy": "BeforeAppContainer",
                "lifecycle": {
                    "postStart": {
                        "exec": {
                            "command": ["/bin/sh", "-c", "/usr/local/bin/pilot-agent wa
it"]
                        }
                   }
                },
                "ports": [
                   {
                        "containerPort": 15090,
                        "name": "http-envoy-prom",
                        "protocol": "TCP"
                    }
                ],
                "resources": {
                   "limits": {
                            . .....
                        ...
```

}

```
"cpu": "2",
                        "memory": "1Gi"
                    },
                    "requests": {
                        "cpu": "100m",
                        "memory": "128Mi"
                    }
                },
                "securityContext": {
                    "allowPrivilegeEscalation": false,
                    "capabilities": {
                        "drop": [
                            "ALL"
                        1
                    },
                    "privileged": false,
                    "readOnlyRootFilesystem": true,
                    "runAsGroup": 1337,
                    "runAsNonRoot": true,
                    "runAsUser": 1337
                },
                "terminationMessagePath": "/dev/termination-log",
                "terminationMessagePolicy": "File",
                "upgradeStrategy": {
                    "upgradeType": "HotUpgrade",
                    "hotUpgradeEmptyImage": "registry.cn-hangzhou.aliyuncs.com/acs/asm-
istio-proxy-empty:feature-1.6.x-511e4bb6e85be2c753a46d620efb1973251c1778"
                },
                "volumeMounts": [
                    {
                        "mountPath": "/var/run/secrets/istio",
                        "name": "istiod-ca-cert"
                    },
                    {
                        "mountPath": "/var/lib/istio/data",
                        "name": "istio-data"
                    },
                    {
                        "mountPath": "/etc/istio/proxy",
                        "name": "istio-envoy"
                    },
                    {
                        "mountPath": "/etc/istio/pod",
                        "name": "istio-podinfo"
                    },
                    {
                        "mountPath": "/etc/asm/uds/",
                        "name": "asm-hotupgrade-data"
                    }
                ]
            }
        ],
        "initContainers": [
          {
                "aras" · [
```

```
arys . L
   "istio-iptables",
    "-p",
    "15001",
    "-z",
    "15006",
    "-u",
    "1337",
    "-m",
    "REDIRECT",
    "-i",
    "*",
    "-x",
    "172.23.0.1/32",
    "-b",
    "*",
    "-d",
   "15090,15021,15021"
],
"env": [
   {
        "name": "DNS AGENT"
   }
],
"image": "registry-vpc.cn-zhangjiakou.aliyuncs.com/acs/proxyv2:1.6.8",
"imagePullPolicy": "IfNotPresent",
"name": "istio-init",
"resources": {
    "limits": {
        "cpu": "100m",
       "memory": "50Mi"
    },
    "requests": {
        "cpu": "10m",
        "memory": "10Mi"
   }
},
"securityContext": {
    "allowPrivilegeEscalation": false,
    "capabilities": {
        "add": [
           "NET ADMIN",
           "NET RAW"
        ],
        "drop": [
           "ALL"
       ]
    },
    "privileged": false,
    "readOnlyRootFilesystem": false,
    "runAsGroup": 0,
    "runAsNonRoot": false,
    "runAsUser": 0
},
"terminationMessagePath": "/dev/termination-log",
```

```
"terminationMessagePolicy": "File",
        "upgradeStrategy": {}
    }
],
"selector": {
    "matchExpressions": [
        {
            "key": "app",
            "operator": "In",
            "values": [
               "nginx"
            ]
        },
        {
            "key": "sidecarset-injected",
            "operator": "In",
            "values": [
              "true"
           ]
       }
  ]
},
"strategy": {
   "type": "RollingUpdate",
    "partition": 0,
    "maxUnavailable": 1
},
"volumes": [
    {
        "emptyDir": {},
        "name": "asm-hotupgrade-data"
    },
    {
        "emptyDir": {
           "medium": "Memory"
        },
        "name": "istio-envoy"
    },
    {
        "emptyDir": {},
        "name": "istio-data"
    },
    {
        "downwardAPI": {
            "defaultMode": 420,
            "items": [
                {
                    "fieldRef": {
                        "apiVersion": "v1",
                        "fieldPath": "metadata.labels"
                    },
                    "path": "labels"
                },
                {
```

```
"fieldRef": {
                               "apiVersion": "v1",
                               "fieldPath": "metadata.annotations"
                           },
                           "path": "annotations"
                       }
                   ]
               },
               "name": "istio-podinfo"
           },
            {
               "configMap": {
                   "defaultMode": 420,
                   "name": "istio-ca-root-cert"
               },
               "name": "istiod-ca-cert"
           }
      ]
  }
}
```

2. 将nginx-sidecarset.json应用至数据面集群。

kubectl apply -f nginx-sidecarset.json

# 步骤四: 部署Nginx应用

- 1. 部署Nginx应用。
  - i. 创建nginx.yaml。

```
apiVersion: apps/v1 # for versions before 1.9.0 use apps/v1beta2
kind: Deployment
metadata:
 name: nginx-deployment
spec:
 selector:
  matchLabels:
    app: nginx
 replicas: 1
 template:
   metadata:
     labels:
       app: nginx
      sidecarset-injected: "true"
   spec:
     containers:
     - name: nginx
      image: nginx:1.14.2
      ports:
       - containerPort: 80
___
apiVersion: v1
kind: Service
metadata:
 name: nginx
spec:
 ports:
   - name: http
     port: 80
    protocol: TCP
     targetPort: 80
  selector:
   app: nginx
  type: ClusterIP
```

#### ii. 部署Nginx应用。

kubectl apply -f nginx.yaml

2. 在Istio Ingress Gateway暴露Nginx服务端口以及创建路由规则。

i. 创建nginx-gateway.yaml。

```
apiVersion: networking.istio.io/v1beta1
kind: Gateway
metadata:
 name: nginx-gateway
 namespace: default
spec:
 selector:
   istio: ingressgateway
 servers:
 - hosts:
   _ '*'
   port:
     name: http
     number: 8080
     protocol: HTTP
___
apiVersion: networking.istio.io/v1beta1
kind: VirtualService
metadata:
 name: nginx
 namespace: default
spec:
 gateways:
 - nginx-gateway
 hosts:
 - '*'
 http:
  - match:
   - uri:
       exact: /
   route:
    - destination:
       host: nginx
       port:
         number: 80
```

#### ii. 使nginx-gateway.yaml生效。

kubectl apply -f nginx-gateway.yaml

#### 3. 验证Nginx应用是否部署成功。

#### i. 检查Pod是否正常启动。

kubectl get pod

#### 预期输出:

| NAME      |          |        |            | I   | READY | STATUS  | RESTARTS | AGE |
|-----------|----------|--------|------------|-----|-------|---------|----------|-----|
| nginx-dep | loyment- | 6c9b96 | 77d4-rlvsn |     | 3/3   | Running | 0        | 1m  |
| 返回结果中     | STATUS   | 显示     | Running    | , i | 说明Pod | 正常启动。   |          |     |

ii. 访问入口网关地址的8080端口,检查Nginx是否可以正常服务。

返回如下页面,说明Nginx已成功部署。

# Welcome to nginx!

If you see this page, the nginx web server is successfully installed and working. Further configuration is required.

For online documentation and support please refer to <u>nginx.org</u>. Commercial support is available at <u>nginx.com</u>.

Thank you for using nginx.

# 步骤五:使用go-stress-testing启动对Nginx的访问

go-stress-testing是一个使用Go语言编写并且支持多平台的HTTP压力测试工具,本例中使用该工具对Nginx 应用持续发起访问,在访问持续期间进行热升级,该工具会统计请求的成功或失败数量。

- 1. 下载go-stress-testing。关于go-stress-testing的下载地址请参见go-stress-testing。
- 2. 启动对Nginx的访问。

将启动4个并发对服务器进行访问,每个并发累计发出10万个请求。

go-stress-testing-mac -c 4 -n 100000 -u http://入口网关地址:8080

启动后,可以看到命令实行时输出的返回码统计信息。

| 耗时 | 并发数 | 成功数  | 失败数 | qps    | 最长耗时  | 最短耗时  | 平均耗时 | 错误码      |
|----|-----|------|-----|--------|-------|-------|------|----------|
| 1s | 4   | 200  | 0   | 201.52 | 37.17 | 15.77 | 4.96 | 200:200  |
| 2s | 4   | 414  | 0   | 208.70 | 40.62 | 15.77 | 4.79 | 200:414  |
| 3s | 4   | 619  | 0   | 207.50 | 40.62 | 15.46 | 4.82 | 200:619  |
| 4s | 4   | 826  | 0   | 207.91 | 40.62 | 15.46 | 4.81 | 200:826  |
| 58 | 4   | 1040 | 0   | 209.22 | 40.62 | 15.46 | 4.78 | 200:1040 |
| 68 | 4   | 1237 | 0   | 207.38 | 41.70 | 15.46 | 4.82 | 200:1237 |

## 步骤六:对数据平面进行热升级

1. 编辑SidecarSet。

kubectl edit sidecarset sidecarset-example

2. 将Sidecar的image字段替换为新的SidecarSet版本Image地址,然后保存并退出。

registry.cn-hangzhou.aliyuncs.com/acs/asm-istio-proxy:feature-1.6.x-faee4bb874d29dabde4
1481b695718c5b73b6b04-1546

| apiVersion: v<br>fieldPath: me | 1<br>tadata.labels['app'] |
|--------------------------------|---------------------------|
| - name: ISTIO META             | MESH ID                   |
| value: cluster.ld              | cal _                     |
| - name: DNS AGENT              |                           |
| - name: TERMINATION            | _DRAIN_DURATION_SECONDS   |
| value: "5"                     |                           |
| <mark>i</mark> mage:           |                           |
| imagePullPolicy: 1             | NotPresent                |
| lifecycle:                     |                           |
| postStart:                     |                           |
| exec:                          |                           |
| command:                       |                           |

3. 验证数据平面热升级时,是否会中断服务。

#### i. 查看热升级状态。

kubectl describe pod nginx-deployment-76f4578864-js5hc |grep Image:

#### 预期输出:

| Image:              | registry-vpc.cn-zhangjiakou.aliyuncs.com/acs/proxyv2:1.6.8                  |
|---------------------|-----------------------------------------------------------------------------|
| Image:              | registry.cn-hangzhou.aliyuncs.com/acs/asm-istio-proxy-empty:feat            |
| ure-1.6.x-511e4bb66 | e85be2c753a46d620efb1973251c1778                                            |
| Image:              | <pre>registry.cn-hangzhou.aliyuncs.com/acs/asm-istio-proxy:feature-1.</pre> |
| 6.x-faee4bb874d29da | abde41481b695718c5b73b6b04-1546                                             |
| Image:              | nginx:1.14.2                                                                |

当Pod中的Container变为asm-istio-proxy-empty, asm-isitio-proxy, nginx三个Image时,说明该 Pod热升级结束。

ii. 热升级结束后,查看步骤五:使用go-stress-testing启动对Nginx的访问中go-stress-testing-mac的输出结果,从输出中可以看到所有请求的返回值均为200,没有请求在升级过程中失败。

| 1075s | 4 | 164430 | 0 | 153.46 | 1810.75 | 14.69 | 6.52 | 200:164430 |
|-------|---|--------|---|--------|---------|-------|------|------------|
| 1076s | 4 | 164592 | 0 | 153.47 | 1810.75 | 14.69 | 6.52 | 200:164592 |
| 1077s | 4 | 164722 | 0 | 153.45 | 1810.75 | 14.69 | 6.52 | 200:164722 |
| 1078s | 4 | 164868 | 0 | 153.44 | 1810.75 | 14.69 | 6.52 | 200:164868 |
| 1079s | 4 | 165038 | 0 | 153.46 | 1810.75 | 14.69 | 6.52 | 200:165038 |
| 1080s | 4 | 165224 | 0 | 153.50 | 1810.75 | 14.69 | 6.51 | 200:165224 |
| 1081s | 4 | 165386 | 0 | 153.50 | 1810.75 | 14.69 | 6.51 | 200:165386 |
| 1082s | 4 | 165552 | 0 | 153.51 | 1810.75 | 14.69 | 6.51 | 200:165552 |
| 1083s | 4 | 165700 | 0 | 153.51 | 1810.75 | 14.69 | 6.51 | 200:165700 |
| 1084s | 4 | 165866 | 0 | 153.52 | 1810.75 | 14.69 | 6.51 | 200:165866 |

# 相关信息

### 定制SidecarSet

如果您希望定制自己的SidecarSet注入配置,请使用对应版本的模版文件,以下以Istio 1.6.x为例。您需要按照以下要求替换上述模板中的字段:

```
{
    "apiVersion": "apps.kruise.io/vlalphal",
    "kind": "SidecarSet",
    "metadata": {
        "name": "sidecarset-example"
    },
    "spec": {
        "containers": [
            {
                "args": [
                    "proxy",
                    "sidecar",
                    "--domain",
                    "$(POD_NAMESPACE).svc.cluster.local",
                    "--serviceCluster",
                    "$(ISTIO_META_WORKLOAD_NAME).$(POD_NAMESPACE)",
                    "--drainDuration",
                    "45s",
                    "--parentShutdownDuration",
                    "1m0s",
                    "--discoveryAddress",
                    "istiod.istio-system.svc:15012",
                    "--zipkinAddress".
```

```
"zipkin.istio-system:9411",
    "--proxyLogLevel=warning",
    "--proxyComponentLogLevel=misc:error",
    "--proxyAdminPort",
    "15000",
    "--concurrency",
    "2",
    "--controlPlaneAuthPolicy",
    "NONE",
    "--dnsRefreshRate",
   "300s",
    "--statusPort",
    "15021",
    "--trust-domain=cluster.local",
   "--controlPlaneBootstrap=false"
],
"env": [
   {
       "name": "JWT POLICY",
        "value": "first-party-jwt"
    },
    {
        "name": "PILOT CERT PROVIDER",
        "value": "istiod"
    },
    {
       "name": "CA ADDR",
        "value": "istiod.istio-system.svc:15012"
    },
    {
        "name": "POD NAME",
        "valueFrom": {
           "fieldRef": {
               "apiVersion": "v1",
               "fieldPath": "metadata.name"
           }
        }
    },
    {
        "name": "POD NAMESPACE",
        "valueFrom": {
           "fieldRef": {
               "apiVersion": "v1",
               "fieldPath": "metadata.namespace"
            }
       }
    },
    {
        "name": "INSTANCE IP",
        "valueFrom": {
           "fieldRef": {
               "apiVersion": "v1",
               "fieldPath": "status.podIP"
            }
```

```
}
                    },
                    {
                        "name": "SERVICE_ACCOUNT",
                        "valueFrom": {
                            "fieldRef": {
                                "apiVersion": "v1",
                                "fieldPath": "spec.serviceAccountName"
                            }
                        }
                    },
                    {
                        "name": "CANONICAL SERVICE",
                        "valueFrom": {
                            "fieldRef": {
                                "apiVersion": "v1",
                                "fieldPath": "metadata.labels['service.istio.io/canonical-n
ame']"
                            }
                        }
                    },
                    {
                        "name": "CANONICAL REVISION",
                        "valueFrom": {
                            "fieldRef": {
                                "apiVersion": "v1",
                                "fieldPath": "metadata.labels['service.istio.io/canonical-r
evision']"
                            }
                        }
                    },
                    {
                        "name": "PROXY CONFIG",
                        "value": "{\"configPath\":\"/etc/istio/proxy\",\"proxyMetadata\":{\
"DNS AGENT\":\"\"}}\n"
                    },
                    {
                        "name": "ISTIO META POD PORTS",
                        "value": "[\n]"
                    },
                    {
                        "name": "ISTIO_META_CLUSTER_ID",
                        "valueFrom": {
                            "configMapKeyRef": {
                               "name": "ack-cluster-profile",
                                "key": "clusterid"
                            }
                        }
                    },
                    {
                        "name": "ISTIO META POD NAME",
                        "valueFrom": {
                           "fieldRef": {
                                "apiVersion": "v1",
```

```
"fieldPath": "metadata.name"
            }
        }
    },
    {
        "name": "ISTIO META CONFIG NAMESPACE",
        "valueFrom": {
            "fieldRef": {
                "apiVersion": "v1",
                "fieldPath": "metadata.namespace"
           }
        }
    },
    {
        "name": "ISTIO_META_INTERCEPTION_MODE",
        "value": "REDIRECT"
    },
    {
        "name": "ISTIO METAJSON ANNOTATIONS",
        "value": "{\"kubernetes.io/psp\":\"ack.privileged\"}\n"
    },
    {
        "name": "ISTIO META WORKLOAD NAME",
        "valueFrom": {
           "fieldRef": {
                "apiVersion": "v1",
                "fieldPath": "metadata.labels['app']"
            }
        }
    },
    {
        "name": "ISTIO META MESH ID",
        "value": "cluster.local"
    },
    {
        "name": "DNS_AGENT"
    },
    {
        "name": "TERMINATION DRAIN DURATION SECONDS",
        "value": "5"
    }
],
"image": "$$$IMAGE$$$",
"imagePullPolicy": "IfNotPresent",
"name": "istio-proxy",
"podInjectPolicy": "BeforeAppContainer",
"lifecycle": {
    "postStart": {
        "exec": {
            "command": ["/bin/sh", "-c", "/usr/local/bin/pilot-agent wait"]
        }
    }
},
"ports": [
```

```
"containerPort": 15090,
                        "name": "http-envoy-prom",
                        "protocol": "TCP"
                    }
                ],
                "resources": {
                   "limits": {
                        "cpu": "2",
                        "memory": "1Gi"
                    },
                    "requests": {
                        "cpu": "100m",
                        "memory": "128Mi"
                    }
                },
                "securityContext": {
                    "allowPrivilegeEscalation": false,
                    "capabilities": {
                       "drop": [
                           "ALL"
                        1
                    },
                    "privileged": false,
                    "readOnlyRootFilesystem": true,
                    "runAsGroup": 1337,
                    "runAsNonRoot": true,
                    "runAsUser": 1337
                },
                "terminationMessagePath": "/dev/termination-log",
                "terminationMessagePolicy": "File",
                "upgradeStrategy": {
                    "upgradeType": "HotUpgrade",
                    "hotUpgradeEmptyImage": "registry.cn-hangzhou.aliyuncs.com/acs/asm-isti
o-proxy-empty:feature-1.6.x-511e4bb6e85be2c753a46d620efb1973251c1778"
                },
                "volumeMounts": [
                    {
                        "mountPath": "/var/run/secrets/istio",
                        "name": "istiod-ca-cert"
                    },
                    {
                        "mountPath": "/var/lib/istio/data",
                        "name": "istio-data"
                    },
                    {
                        "mountPath": "/etc/istio/proxy",
                        "name": "istio-envoy"
                   },
                    {
                        "mountPath": "/etc/istio/pod",
                        "name": "istio-podinfo"
                    },
                    {
```

```
"mountPath": "/etc/asm/uds/",
                "name": "asm-hotupgrade-data"
            }
       ]
   }
],
"initContainers": [
  {
        "args": [
           "istio-iptables",
            "-p",
            "15001",
            "-z",
            "15006",
            "-u",
            "1337",
            "-m",
            "REDIRECT",
            "-i",
            "*",
            "-x",
            "172.23.0.1/32",
            "-b",
            "*",
            "-d",
            "15090,15021,15021"
        ],
        "env": [
           {
                "name": "DNS AGENT"
           }
        ],
        "image": "registry-vpc.cn-zhangjiakou.aliyuncs.com/acs/proxyv2:1.6.8",
        "imagePullPolicy": "IfNotPresent",
        "name": "istio-init",
        "resources": {
            "limits": {
               "cpu": "100m",
               "memory": "50Mi"
            },
            "requests": {
               "cpu": "10m",
                "memory": "10Mi"
            }
        },
        "securityContext": {
            "allowPrivilegeEscalation": false,
            "capabilities": {
                "add": [
                   "NET ADMIN",
                    "NET RAW"
                ],
                "drop": [
                   "ALL"
```

```
},
            "privileged": false,
            "readOnlyRootFilesystem": false,
            "runAsGroup": 0,
            "runAsNonRoot": false,
            "runAsUser": 0
        },
        "terminationMessagePath": "/dev/termination-log",
        "terminationMessagePolicy": "File",
        "upgradeStrategy": {}
   }
],
"selector": {
   "matchExpressions": [
        . . .
   ]
},
"strategy": {
   "type": "RollingUpdate",
    "partition": 0,
    "maxUnavailable": 1
},
"volumes": [
    {
        "emptyDir": {},
        "name": "asm-hotupgrade-data"
    },
    {
        "emptyDir": {
           "medium": "Memory"
        },
        "name": "istio-envoy"
    },
    {
        "emptyDir": {},
        "name": "istio-data"
    },
    {
        "downwardAPI": {
            "defaultMode": 420,
            "items": [
                {
                    "fieldRef": {
                        "apiVersion": "v1",
                        "fieldPath": "metadata.labels"
                    },
                    "path": "labels"
                },
                {
                    "fieldRef": {
                        "apiVersion": "v1",
                        "fieldPath": "metadata.annotations"
                    },
                    "path": "annotations"
```

- 将 \$\$\$IMAGE\$\$\$ 替换为Sidecar Image镜像地址。
- 配置selector的 matchExpressions ,使其可以匹配希望注入的Pod。更多信息,请参见Labels and Selectors。

#### lstio 1.6.x镜像地址

- Istio 1.6.x-1 : registry.cn-hangzhou.aliyuncs.com/acs/asm-istio-proxy:feature-1.6.x-faee4bb874d29dabde41481b695718c5b73b6b04-1531
- Istio 1.6.x-2 : registry.cn-hangzhou.aliyuncs.com/acs/asm-istio-proxy:feature-1.6.x-faee4bb874d29dabde41481b695718c5b73b6b04-1546

# 8.设置命名空间级别的Sidecar代理

Sidecar代理用于增强服务调用之间的网络安全性、可靠性以及可观测性。ASM对lst io中的Sidecar代理配置 进行了细化,提供了命名空间级别的配置能力,帮助您更好的管理Sidecar代理。本文介绍如何按照命名空间 设置Sidecar代理的资源、生命周期、终止等待时长等。

## 前提条件

- 已创建ASM实例,且ASM实例为1.10.5或以上版本。具体操作,请参见创建ASM实例。
- 已创建ACK集群。具体操作,请参见创建Kubernetes托管版集群。
- 添加集群到ASM实例。具体操作,请参见添加集群到ASM实例。
- 已开启自动注入。具体操作,请参见多种方式灵活开启自动注入。

## 背景信息

ASM按照命名空间设置的Sidecar代理功能的详细描述如下:

| 功能                        | 描述                                                                        |
|---------------------------|---------------------------------------------------------------------------|
| 设置注入的lstio代理资源            | 设置注入的Istio代理所需资源和资源限制。                                                    |
| 设置istio-init初始化容器资源       | 设置istio-init初始化容器所需资源和资源限制。                                               |
| 按端口和地址来启用或禁用Sidecar<br>代理 | 设置拦截对外访问地址、不拦截对外访问地址、按端口使入口流量免于经过<br>Sidecar代理和按端口使出口流量免于经过Sidecar代理。     |
| 设置Sidecar代理生命周期           | 设置Sidecar代理生命周期。更多信息,请参见 <mark>Container Lifecycle Hooks</mark> 。         |
| 设置Sidecar代理终止等待时长         | 自定义terminationDrainDuration连接时长,表示Pod停止时,存量的连接最<br>多等待多长时间后强制销毁Sidecar代理。 |
| 启用DNS代理功能                 | 启用DNS代理功能,当收到来自应用程序的DNS查询时,Istio代理将进行透明<br>地拦截并提供解析能力。                    |

# 优先级关系

您可以使用Pod Annotation的方式、按照命名空间级别和全局设置Sidecar代理。这三种方式具有以下优先 级关系:

使用Pod Annotation的方式>命名空间级别设置Sidecar代理配置>全局的Sidecar代理设置的优先级

## 设置注入的Istio代理资源

- 1. 登录ASM控制台。
- 2. 在左侧导航栏,选择服务网格 > 网格管理。
- 3. 在网格管理页面,找到待配置的实例,单击实例的名称或在操作列中单击管理。
- 4. 在网格详情页面左侧导航栏选择Sidecar管理(数据面) > Sidecar代理配置。
- 5. 在Sidecar代理配置页面单击命名空间页签。
- 6. 选择配置的命名空间,单击注入的Istio代理资源设置左侧的≥图标,设置Istio资源参数,然后单击更 新设置。

| 参数   | 描述                                               |
|------|--------------------------------------------------|
| 资源限制 | lstio代理资源最大能申请到的CPU和内存,本文设置为<br>CPU为2,内存为1025。   |
| 所需资源 | lstio代理资源运行时最小使用的CPU和内存,本文设置<br>为CPU为0.1,内存为128。 |

- 7. 重启Pod, 使Sidecar配置生效。
  - i. 登录容器服务管理控制台。
  - ii. 在控制台左侧导航栏中,单击集群。
  - iii. 在集群列表页面中,单击目标集群名称或者目标集群右侧操作列下的详情。
  - iv. 在集群管理页左侧导航栏中,选择工作负载 > 容器组。
  - v. 在容器组页签单击目标Pod右侧操作列下的删除。
  - vi. 在删除容器组对话框中单击确定。

稍等一段时间,容器重启后配置生效。

#### 8. 查看设置的lst io代理资源。

- i. 在容器组页签单击目标Pod名称。
- ii. 在容器页签下单击istio-proxy左侧的>图标。

可以看到lstio代理资源,与所设置的值相同,说明设置lstio代理资源成功。

| 所需资源 | CPU: 100m Memory: 128Mi |
|------|-------------------------|
| 资源限制 | CPU: 2 Memory: 1025Mi   |

### 设置istio-init初始化容器资源

- 1. 登录ASM控制台。
- 2. 在左侧导航栏,选择服务网格 > 网格管理。
- 3. 在网格管理页面,找到待配置的实例,单击实例的名称或在操作列中单击管理。
- 4. 在网格详情页面左侧导航栏选择Sidecar管理(数据面) > Sidecar代理配置。
- 5. 在Sidecar代理配置页面单击命名空间页签。
- 6. 选择配置的命名空间,单击istio-init初始化容器资源限制左侧的≥图标,设置lstio资源参数,然后单 击更新设置。

| 参数   | 描述                                                                |
|------|-------------------------------------------------------------------|
| 资源限制 | lstio-init初始化容器资源最大能申请到的CPU和内存。<br>本文设置COU为0.916 Core,内存为512 MiB。 |
| 所需资源 | lstio-init初始化容器资源运行时最小使用的CPU和内存。本文设置COU为0.016 Core,内存为18 MiB。     |

- 7. 重启Pod, 使Sidecar配置生效。
  - i. 登录容器服务管理控制台。
  - ii. 在控制台左侧导航栏中, 单击集群。
  - iii. 在集群列表页面中, 单击目标集群名称或者目标集群右侧操作列下的详情。
  - iv. 在集群管理页左侧导航栏中,选择工作负载 > 容器组。
  - v. 在容器组页签单击目标Pod右侧操作列下的删除。
  - vi. 在删除容器组对话框中单击确定。

稍等一段时间,容器重启后配置生效。

8. 执行以下命令, 查看设置的istio-init初始化容器资源。

kubectl get pod -n <命名空间名称> <Pod名称> -o yaml

预期输出:

```
- name: DNS_AGENT
image: registry-vpc.cn-hangzhou.aliyuncs.com/acs/proxyv2:1.10.5
imagePullPolicy: IfNotPresent
name: istio-init
resources:
   limits:
    cpu: 916m
   memory: 512Mi
   requests:
    cpu: 16m
   memory: 18Mi
securityContext:
   allowPrivilegeEscalation: false
```

### 按端口和地址来启用或禁用Sidecar代理

- 1. 登录ASM控制台。
- 2. 在左侧导航栏,选择服务网格 > 网格管理。
- 3. 在网格管理页面,找到待配置的实例,单击实例的名称或在操作列中单击管理。
- 4. 在网格详情页面左侧导航栏选择Sidecar管理(数据面) > Sidecar代理配置。
- 5. 在Sidecar代理配置页面单击命名空间页签。
- 6. 选择配置的命名空间,单击按端口和地址来启用/禁用Sidecar代理左侧的>图标,根据实际情况设

置拦截对外访问的地址访问、不拦截对外访问的地址范围、设置端口使入口流量经过Sidecar代理、设置端口使出口流量经过Sidecar代理、设置端口使入口流量免于经过Sidecar代理、设置端口使出口流量免于经过Sidecar代理,然后单击更新设置。

本文设置拦截对外访问的地址访问为172.1.1.2/32,不拦截对外访问的地址范围172.1.1.1/32,设置 端口使入口流量经过Sidecar代理为\*,设置端口使出口流量免于经过Sidecar代理为 7015,7016,设置端口使入口流量免于经过Sidecar代理为7015,7016,设置端口使出口流量免于经 过Sidecar代理为7011,7012,

- 7. 重启Pod, 使Sidecar配置生效。
  - i. 登录容器服务管理控制台。
  - ii. 在控制台左侧导航栏中, 单击集群。

iii. 在集群列表页面中, 单击目标集群名称或者目标集群右侧操作列下的详情。

- iv. 在集群管理页左侧导航栏中,选择工作负载 > 容器组。
- v. 在容器组页签单击目标Pod右侧操作列下的删除。
- vi. 在删除容器组对话框中单击确定。

稍等一段时间,容器重启后配置生效。

8. 执行以下命令,查看容器启用或禁用Sidecar代理情况。

kubectl get pod -n <命名空间名称> <Pod名称> -o yaml

预期输出:

```
- "15001"
- -z
- "15006"
- -u
- "1337"
- -m
- REDIRECT
- -i
- 172.1.1.2/32
 -x
- 192.168.0.1/32,172.1.1.1/32
– –b
_ '*'
 - -d
- 15090, 15021, 15081, 9191, 7013, 7014
- -0
- 7011,7012
```

## 设置Sidecar代理生命周期

- 1. 登录ASM控制台。
- 2. 在左侧导航栏,选择服务网格 > 网格管理。
- 3. 在网格管理页面,找到待配置的实例,单击实例的名称或在操作列中单击管理。
- 4. 在网格详情页面左侧导航栏选择Sidecar管理(数据面) > Sidecar代理配置。
- 5. 在Sidecar代理配置页面单击命名空间页签。
- 6. 选择配置的命名空间,单击Sidecar代理生命周期左侧的>图标,根据实际情况修改以下内容,然后复制到文本框中,然后单击更新设置。

```
{
 "postStart": {
   "exec": {
      "command": [
       "pilot-agent",
       "wait"
      ]
   }
 },
 "preStop": {
   "exec": {
      "command": [
        "/bin/sh",
       "-c",
       "sleep 13"
     ]
   }
 }
}
```

- postStart参数下的command:设置启用Sidecar容器后的操作,本文设置为启用Sidecar容器后等待 pilot-agent启动。
- preStop参数下的command:设置停止Sidecar容器前的操作,本文设置为停止Sidecar容器前休眠13
   秒。
- 7. 重启Pod, 使Sidecar配置生效。

```
i. 登录容器服务管理控制台。
```

- ii. 在控制台左侧导航栏中, 单击集群。
- iii. 在集群列表页面中,单击目标集群名称或者目标集群右侧操作列下的详情。
- iv. 在集群管理页左侧导航栏中,选择工作负载 > 容器组。
- v. 在容器组页签单击目标Pod右侧操作列下的删除。
- vi. 在删除容器组对话框中单击确定。

稍等一段时间,容器重启后配置生效。

8. 执行以下命令, 查看设置的Sidecar代理生命周期。

```
kubectl get pod -n <命名空间名称> <Pod名称> -o yaml
```

预期输出:

| - name: TERMINATION_DRAIN_DURATION_SECONDS                                 |  |  |  |
|----------------------------------------------------------------------------|--|--|--|
| value: "5"                                                                 |  |  |  |
| <pre>image: registry-vpc.cn-hangzhou.aliyuncs.com/acs/proxyv2:1.10.5</pre> |  |  |  |
| <pre>imagePullPolicy: IfNotPresent</pre>                                   |  |  |  |
| lifecycle:                                                                 |  |  |  |
| postStart:                                                                 |  |  |  |
| exec:                                                                      |  |  |  |
| command:                                                                   |  |  |  |
| - pilot-agent                                                              |  |  |  |
| - wait                                                                     |  |  |  |
| preStop:                                                                   |  |  |  |
| exec:                                                                      |  |  |  |
| command:                                                                   |  |  |  |
| - /bin/sh                                                                  |  |  |  |
| c                                                                          |  |  |  |
| - sleep 13                                                                 |  |  |  |
| name: istio-proxy                                                          |  |  |  |
|                                                                            |  |  |  |

### 设置Sidecar代理终止等待时长

- 1. 登录ASM控制台。
- 2. 在左侧导航栏,选择服务网格 > 网格管理。
- 3. 在网格管理页面,找到待配置的实例,单击实例的名称或在操作列中单击管理。
- 4. 在网格详情页面左侧导航栏选择Sidecar管理(数据面) > Sidecar代理配置。
- 5. 在Sidecar代理配置页面单击命名空间页签。
- 选择配置的命名空间,单击Sidecar代理终止等待时长左侧的>图标,然后输入等待时长,本文设置Sidecar代理终止等待时长为10s,然后单击更新设置。
- 7. 重启Pod, 使Sidecar配置生效。
  - i. 登录容器服务管理控制台。
  - ii. 在控制台左侧导航栏中,单击**集群**。
  - iii. 在集群列表页面中, 单击目标集群名称或者目标集群右侧操作列下的详情。
  - iv. 在集群管理页左侧导航栏中,选择工作负载 > 容器组。
  - v. 在容器组页签单击目标Pod右侧操作列下的删除。
  - vi. 在删除容器组对话框中单击确定。

稍等一段时间,容器重启后配置生效。

- 8. 查看Sidecar代理终止等待时长。
  - i. 在容器组页签单击目标Pod名称。

#### ii. 在容器页签下单击istio-proxy左侧的>图标。

可以看到Sidecar代理终止等待时长,与所设置的值相同,说明设置Sidecar代理终止等待时长成功。

| ~ | istio-proxy | registry-vpc.cn-hangzhou.aliyuncs.com/acs/proxyv2:1.10.5                                                                                                    |
|---|-------------|----------------------------------------------------------------------------------------------------|
|   | 镜像拉取策略      | IfNotPresent                                                                                                    |
|   | 环境变量        | JWT_POLICY: first-party-jwt<br>PILOT_CERT_PROVIDER: istiod<br>CA_ADDR: istiod.istio-system.svc:15012<br>POD_NAME:<br>POD_NAME:<br>POD_NAMESPACE:<br>INSTANCE_JP:<br>SERVICE_ACCOUNT:<br>CANONICAL_SERVICE:<br>CANONICAL_REVISION:<br>PROXY_CONFIG: (*reminationDrainDuration*[*105*)<br>ISTIO_META_POD_PORTS: [ (*containerPort*:80,*protocol*:*TCP*) ]<br>ISTIO_META_POD_PORTS: [ (*containerPort*:80,*protocol*:*TCP*) ]<br>ISTIO_META_CUSTER_DIC :c7675cb22496548049<br>ISTIO_META_CONFIG_NAME:<br>ISTIO_META_CONFIG_NAME:<br>ISTIO_META_CONFIG_NAMESPACE:<br>ISTIO_META_CONFIG_NAMESPACE:<br>ISTIO_META_SON_ANNOTATIONS: (*kubernetes.io/psp*."ack.privileged",*redeploy-timestamp*:*1638187667422*)<br>ISTIO_META_WORKLOAD_NAME: nginx-deployment-basic<br>ISTIO_META_WORKLOAD_NAME: nginx-deployment-basic<br>ISTIO_META_WORKLOAD_NAME: nginx-deploYment-basic<br>ISTIO_META_WORKLOAD_NAME: nginx-deploYment-basic<br>ISTIO_META_WORKLOAD_NAME: nginx-deploYment-basic<br>ISTIO_META_WORKLOAD_NAME: nginx-deploYment-basic<br>ISTIO_META_WORKLOAD_NAME: nginx-deploYment-basic<br>ISTIO_META_WORKLOAD_NAME: nginx-deploYment-basic<br>ISTIO_META_WORKLOAD_NAME: nginx-deploYment-basic |

### 启用DNS代理功能

1. 登录ASM控制台。

- 2. 在左侧导航栏,选择服务网格 > 网格管理。
- 3. 在网格管理页面,找到待配置的实例,单击实例的名称或在操作列中单击管理。
- 4. 在网格详情页面左侧导航栏选择Sidecar管理(数据面) > Sidecar代理配置。
- 5. 在Sidecar代理配置页面单击命名空间页签。
- 6. 选择配置的命名空间,单击启用DNS代理功能左侧的>图标,选中启用DNS代理功能,然后单击更新 设置。
- 7. 重启Pod, 使DNS配置生效。
  - i. 登录容器服务管理控制台。
  - ii. 在控制台左侧导航栏中,单击**集群**。
  - iii. 在集群列表页面中,单击目标集群名称或者目标集群右侧操作列下的详情。
  - iv. 在集群管理页左侧导航栏中,选择工作负载 > 容器组。
  - v. 在容器组页签单击目标Pod右侧操作列下的删除。
  - vi. 在删除容器组对话框中单击确定。

稍等一段时间,容器重启后配置生效。

8. 执行以下命令,查看设置的DNS代理。

kubectl get pod -n <命名空间名称> <Pod名称> -o yaml

#### 预期输出:

```
- name: TRUST DOMAIN
    value: cluster.local
   - name: DNS AGENT
   - name: TERMINATION_DRAIN_DURATION_SECONDS
     value: "10"
   - name: ISTIO_META_DNS_AUTO_ALLOCATE
    value: "true"
   - name: ISTIO_META_DNS_CAPTURE
     value: "true"
   image: registry-vpc.cn-hangzhou.aliyuncs.com/acs/proxyv2:v1.10.5-33-gba0adb2df7-pro
-aliyun
   imagePullPolicy: IfNotPresent
___
   - 7011,7012
   - -q
   - 7015,7016
   env:
   - name: DNS AGENT
   - name: ISTIO_META_DNS_AUTO_ALLOCATE
     value: "true"
   - name: ISTIO_META_DNS_CAPTURE
     value: "true"
   image: registry-vpc.cn-hangzhou.aliyuncs.com/acs/proxyv2:v1.10.5-33-gba0adb2df7-pro
-aliyun
```